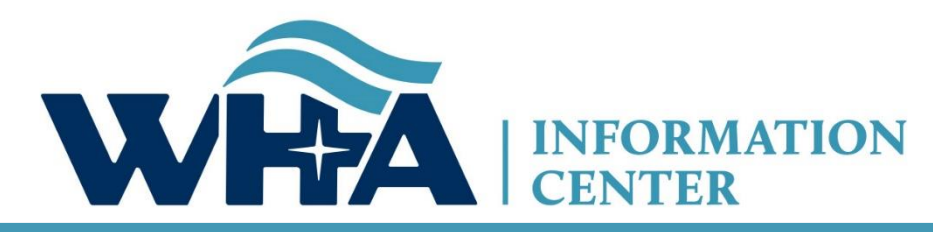

The respected source for health care data.

# Spring 2022 Survey Training

Suzy Staudenmayer, BS - Data Coordinator Cindy Case, BA, COC - Manager – Compliance, Education and Training WHA Information Center Annual Virtual Training *March 2022* 

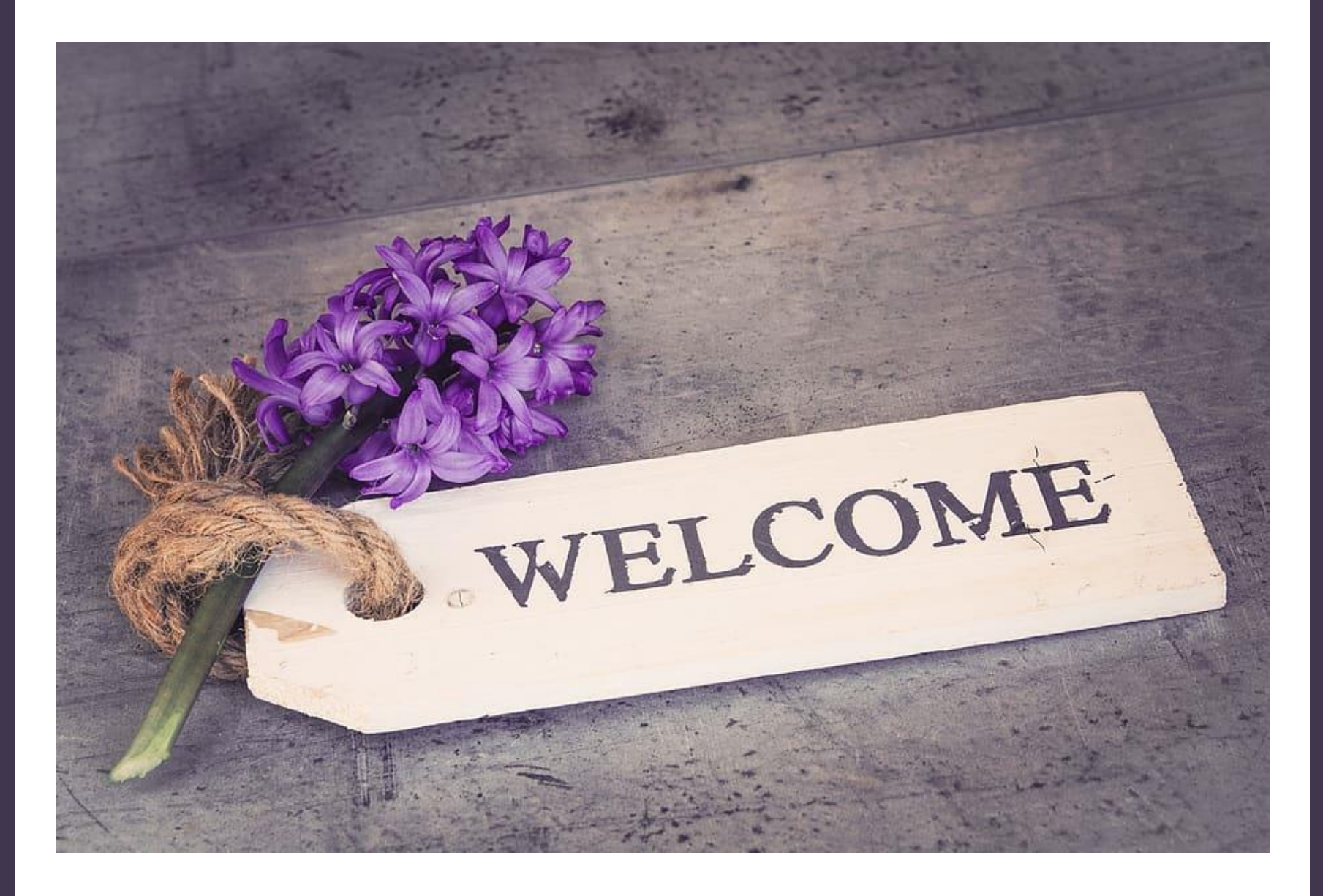

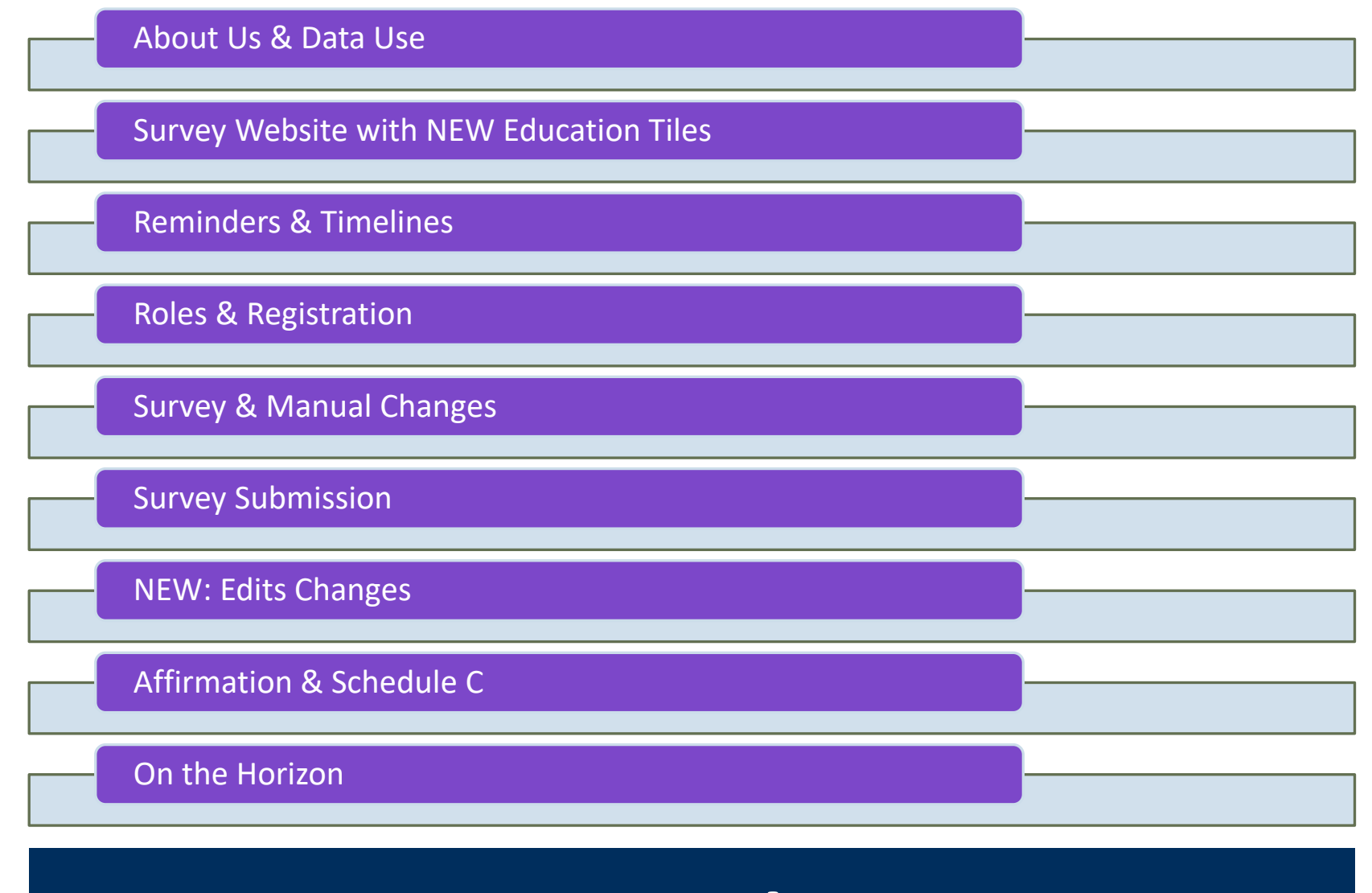

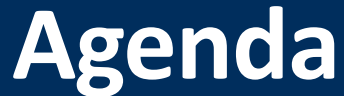

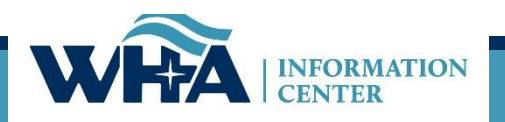

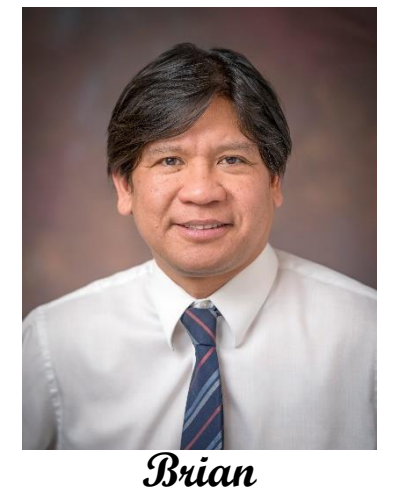

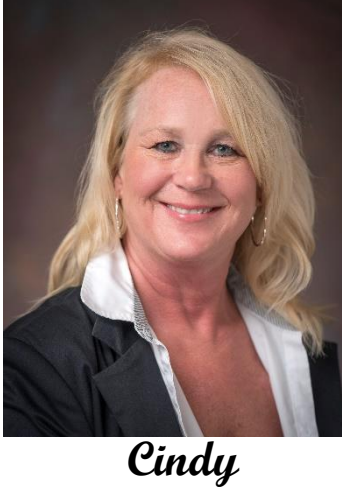

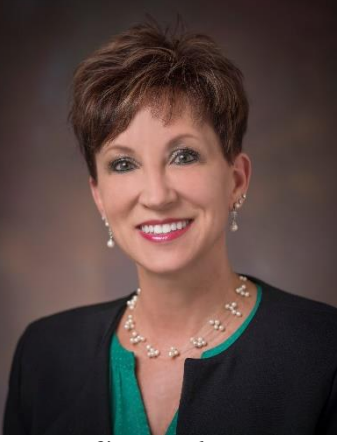

Jennifer

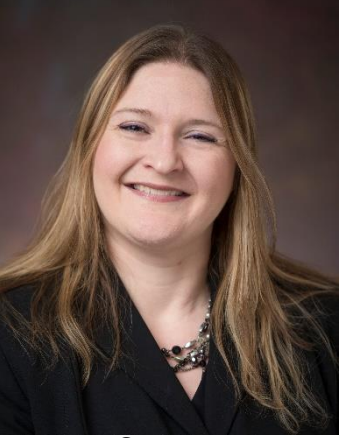

Suzy

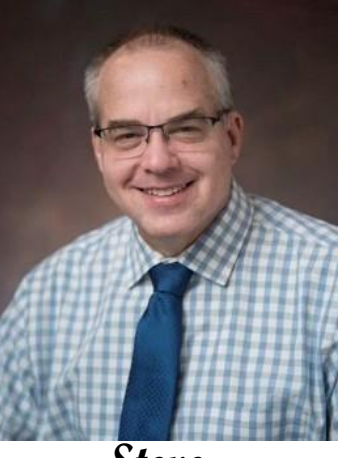

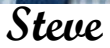

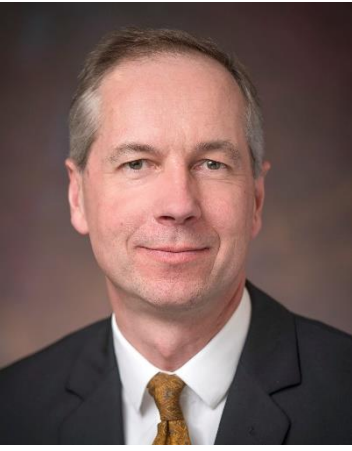

Alistair

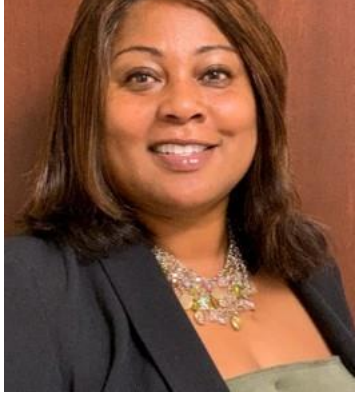

Janice

Derek

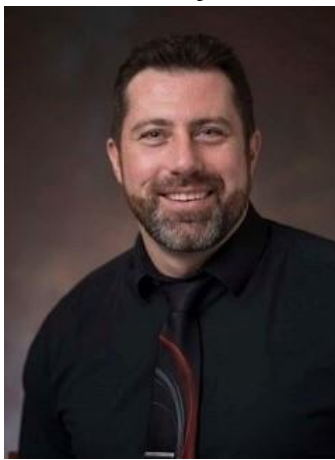

**Patrick** 

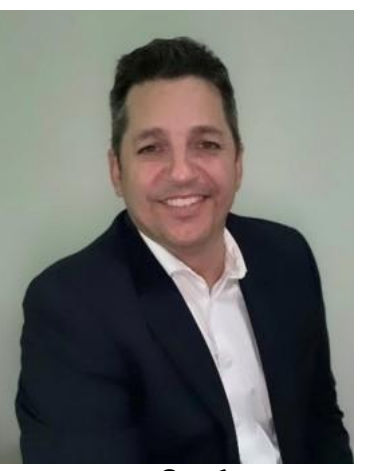

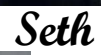

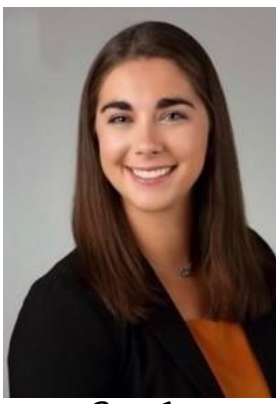

Emily

WHAIC Team

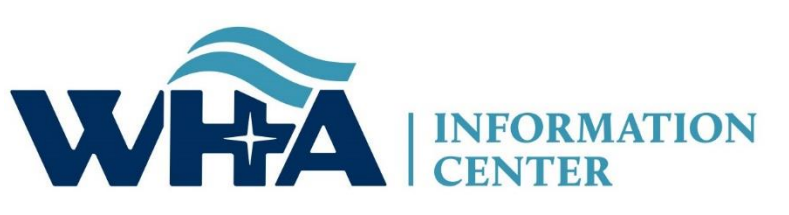

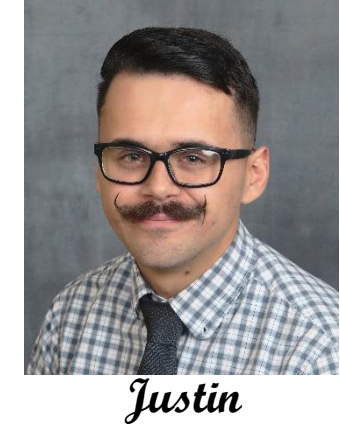

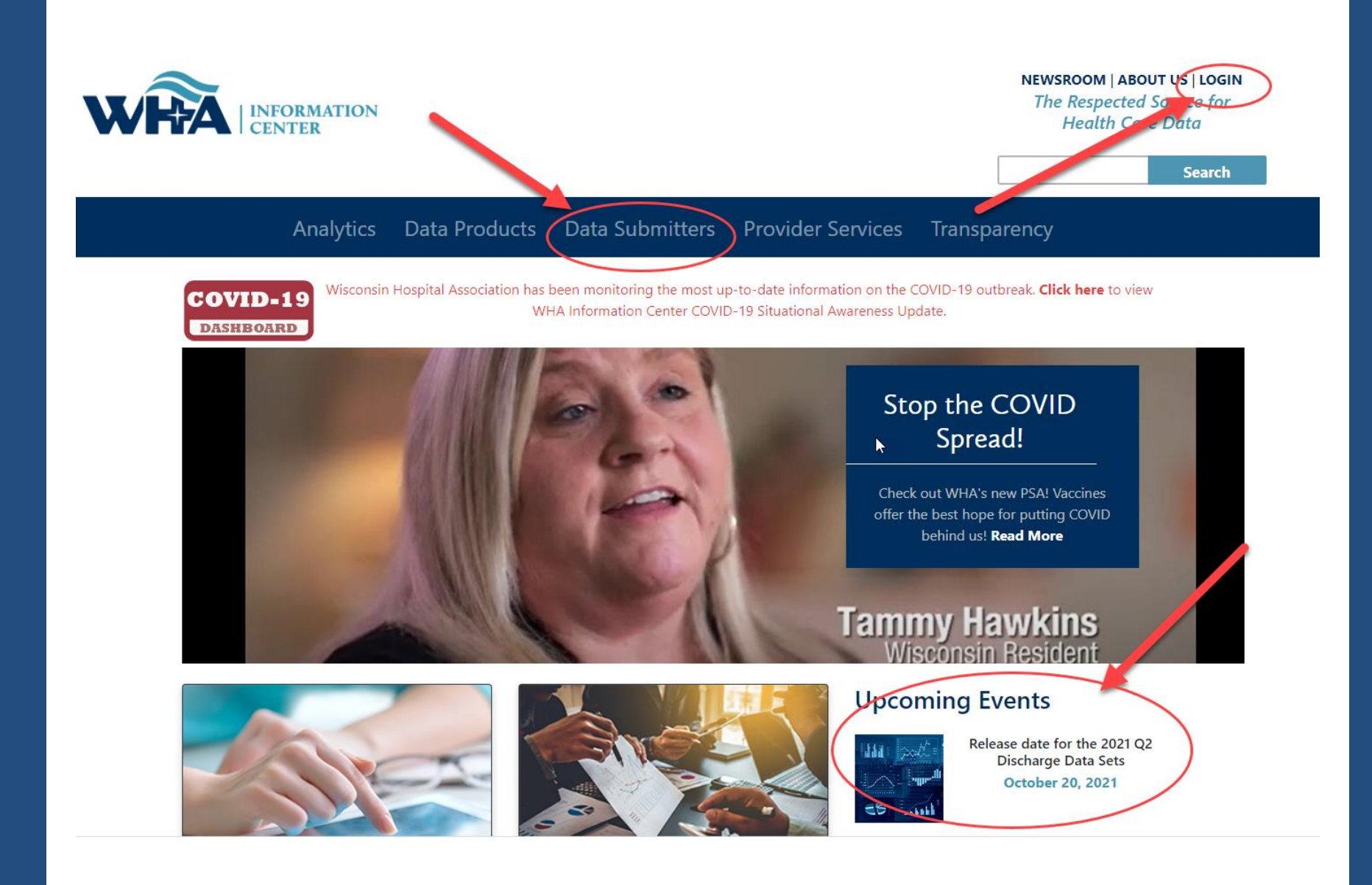

### **Data Submitters**

WHA Information Center (WHAIC) has been collecting hospital, ASC and survey discharge data as authorized by the Wisconsin Department of Administration, since 2003 as defined by Chapter 153, Wisconsin Statutes.

Inpatient and outpatient data is collected quarterly through a secure, web-based tool known as **WIpop** to produce public use data sets, custom data sets and three annual publications.

In addition, all Wisconsin hospitals submit Annual, Fiscal, Personnel and Uncompensated Care survey data annually. Data collected from these surveys are used for trending, benchmarking, and oner key statistics.

For more information and access to the WIPC or Survey Data Submission Manuals, calendars, training materials, and other updates click on one of the pictures below.

### **Reporting Requirements**

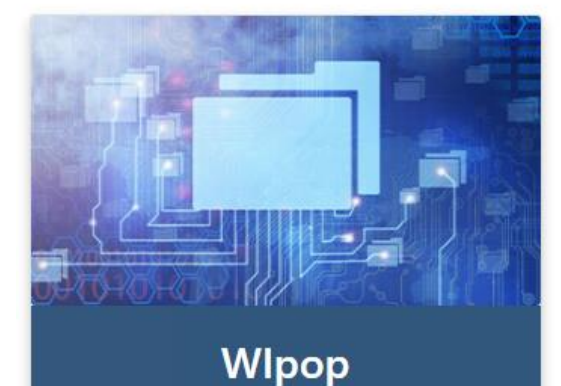

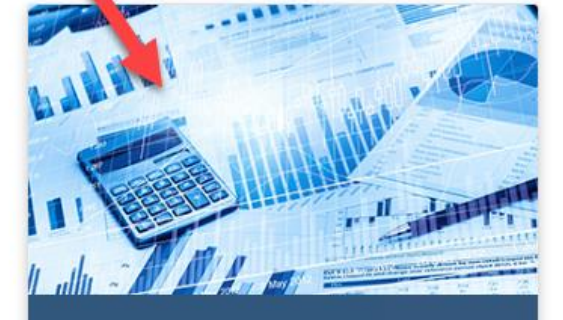

Surveys

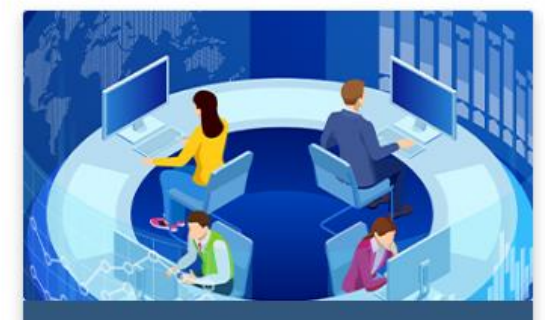

### WHAIC Portal Login

# **Survey Website**

## Surveys

All Wisconsin licensed, Medicare certified, hospitals, including psychiatric hospitals are required to submit survey data on an annual basis to the Wisconsin Hospital Association Information Center (WHAIC). Submissions include data in areas such as utilization, fiscal, and personnel to be used in publications, datasets, and workforce development. WHAIC collects data pursuant to Chapter 153 of the Wisconsin State Statutes and subject to all terms and conditions as described in ss. DHS120.

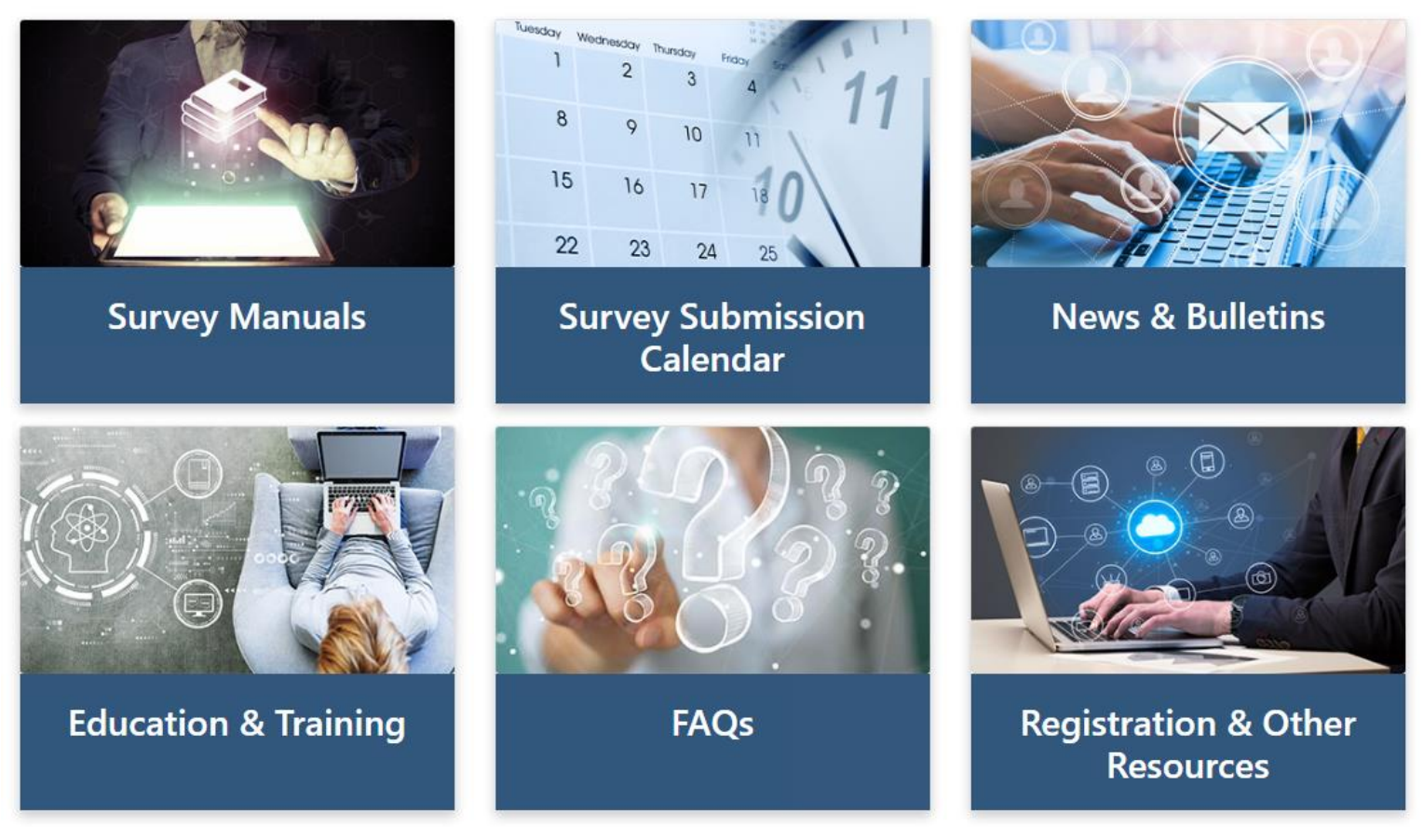

https://www.whainfocenter.com/Data-Submitters/Survey

## **Education & Training**

WHAIC provides training for new and seasoned survey submitters throughout the year. Please reach out to whainformationcenter@wha.org for more information on upcoming training sessions. We welcome feedback on past trainings and ideas for content of upcoming training sessions.

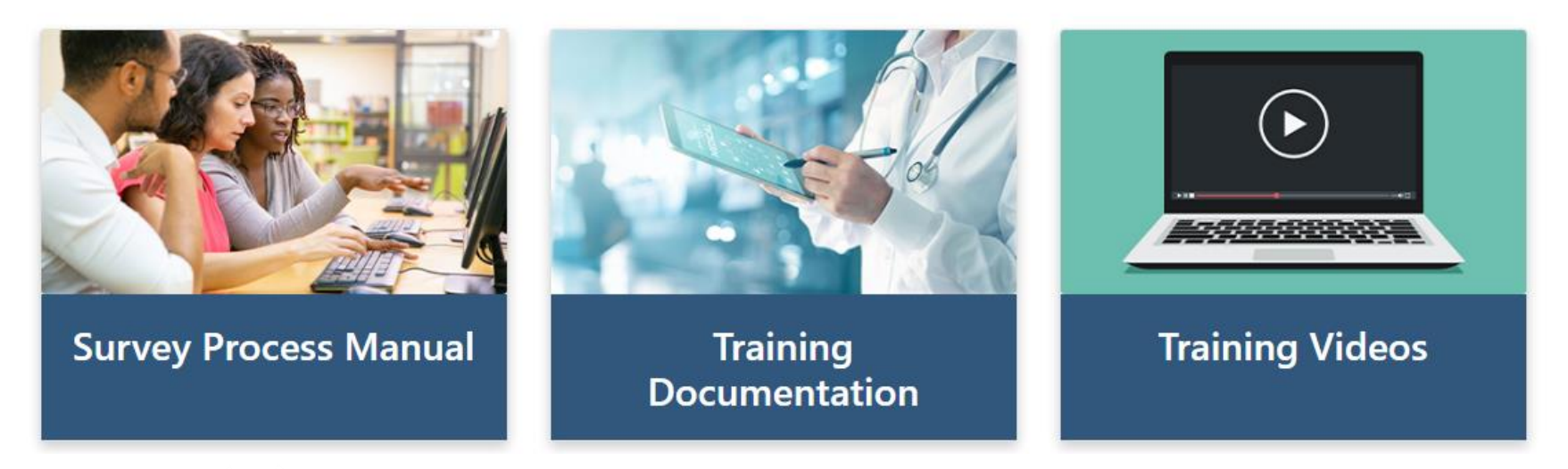

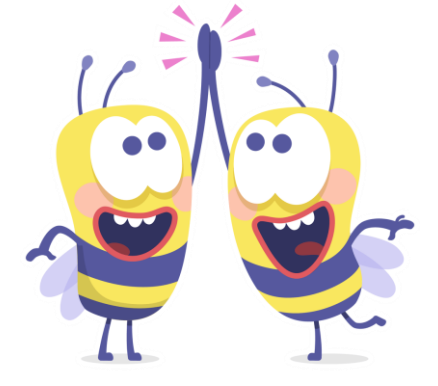

## **NEW:** Survey Process Manual

**NEW:** Training Videos!

# WHAIC Internal Survey Process

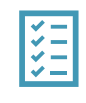

## Start

Surveys Open the end of October

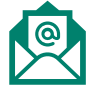

## Train

Annual Survey Training

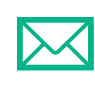

Answer

Answer Submitter Questions and Send Newsletters

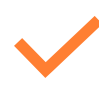

## Remind

Send reminders about survey deadlines

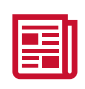

## Validate

Internal Validation

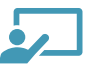

## Publish

Create Publications and Release the Data

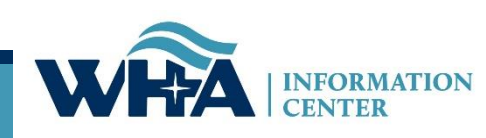

## Submission Timelines and Data Releases

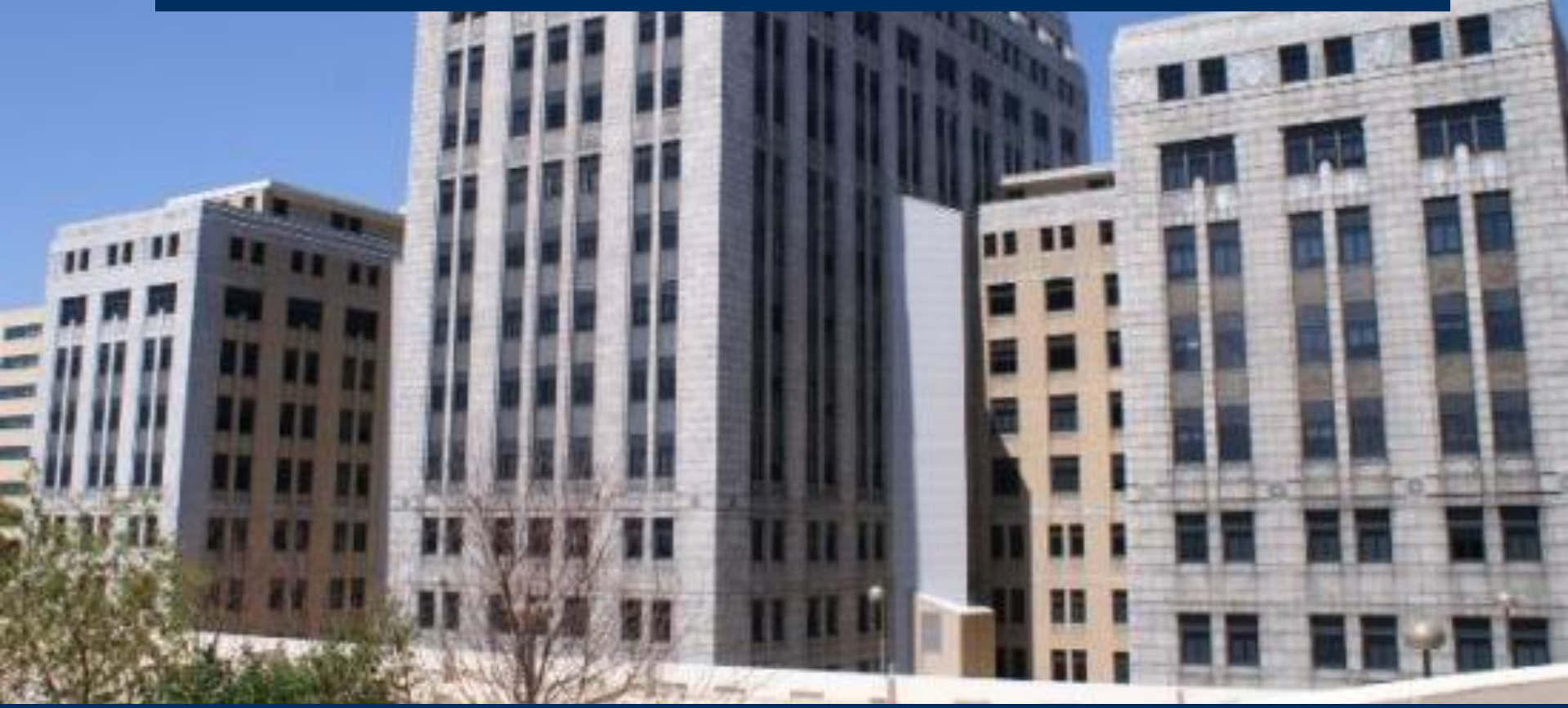

DHS 120.12 Data submission procedures

"Every hospital shall annually file with the department within 120 calendar days following the close of the hospital's fiscal year."

"The department may grant an extension for up to 30 calendar days."

### Survey Submission & Hospital Rate Increase Timeline - 2021 Fiscal Year End Dates

### Surveys will be open for submission on November 1

| Annual, Fiscal, Personnel, and Uncompensated Survey Submission                         | Date     |  |  |  |  |  |  |
|----------------------------------------------------------------------------------------|----------|--|--|--|--|--|--|
| MARCH - JUNE FYE*                                                                      |          |  |  |  |  |  |  |
| March - June 30 FYE Extension Request Deadline                                         | 12/13/21 |  |  |  |  |  |  |
| March - June 30 Standard Submission Deadline                                           | 12/21/21 |  |  |  |  |  |  |
| March - June 30 Extended Submission Deadline (file online request by deadline)         | 1/31/22  |  |  |  |  |  |  |
| March - June 30 Affirmation Deadline                                                   | 2/15/22  |  |  |  |  |  |  |
| JULY - SEPTEMBER FYE                                                                   |          |  |  |  |  |  |  |
| July - September 30 FYE Extension Request Deadline                                     | 1/23/22  |  |  |  |  |  |  |
| July - September 30 FYE Standard Submission Deadline                                   | 1/31/22  |  |  |  |  |  |  |
| July - September 30 FYE Extended Submission Deadline (file online request by deadline) | 3/2/22   |  |  |  |  |  |  |
| July - September 30 Affirmation Deadline                                               | 3/16/22  |  |  |  |  |  |  |
| DECEMBER FYE                                                                           |          |  |  |  |  |  |  |
| December 31 FYE Extension Request Deadline                                             | 4/22/22  |  |  |  |  |  |  |
| December 31 FYE Standard Submission Deadline                                           | 5/2/22   |  |  |  |  |  |  |
| December 31 FYE Extended Submission Deadline (file online request by deadline)         | 6/2/22   |  |  |  |  |  |  |
| December 31 FYE Affirmation Deadline                                                   | 6/16/22  |  |  |  |  |  |  |
|                                                                                        |          |  |  |  |  |  |  |
| Medicare Cost Report Submission                                                        | Date     |  |  |  |  |  |  |
| January – June FYE Submission Deadline                                                 | 1/31/22  |  |  |  |  |  |  |
| January – June FYE Schedule C Deadline to Upload Copy in Data Deliverables             | 2/15/22  |  |  |  |  |  |  |
| July – December FYE Submission Deadline                                                | 6/2/22   |  |  |  |  |  |  |
| July – December FYE Schedule C Deadline to Upload Copy in Data Deliverables            | 6/16/22  |  |  |  |  |  |  |

The above timeline reflects adjusted survey submission timelines to benefit hospital to improve efficiency and prevent/reduce duplication of work and requests for additional time.

\*If you are part of a state or county facility – please note the adjusted timeline accounts for additional time allowed for in the statute

| Health System Survey Submission                      | Date     |
|------------------------------------------------------|----------|
| Health System Survey Deadline for all Health Systems | 07/18/22 |

https://www.whainfocenter.com/SurveySubmissionTimeline

## Reminders

Automated emails sent to remind survey submitters of upcoming deadlines on the calendar.

- Standard Deadline & Extended Deadline
  - First Reminder 2 weeks prior
  - Second Reminder The day before
- Affirmation and Cost Report Deadline
  - First Reminder A week prior
  - Second Reminder The day before

Additional emails such as surveys open, past due and special reminders sent manually by the *WHAIC staff*.

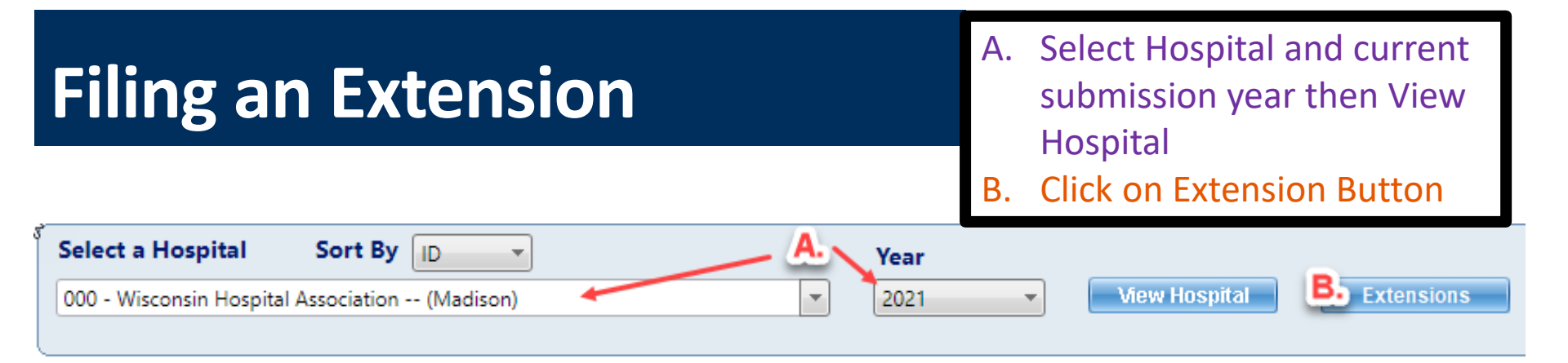

| V Hospital Survey Grid:             | C. Click o<br>icon und | C. Click on the paper and pencil icon under "Request Extension. |           |  |  |  |
|-------------------------------------|------------------------|-----------------------------------------------------------------|-----------|--|--|--|
| Survey Name                         | Request Extension      | Status                                                          | Extension |  |  |  |
| 2021 ANNUAL SURVEY                  |                        | •                                                               |           |  |  |  |
| 2021 FISCAL SURVEY                  | 1                      | •                                                               |           |  |  |  |
| 2021 MEDICARE COST REPORT SURVEY    | 1                      | <b>_</b>                                                        |           |  |  |  |
| 2021 PERSONNEL SURVEY               | 1                      | •                                                               |           |  |  |  |
| 2021 UNCOMPENSATED HEALTH CARE PLAN |                        | •                                                               |           |  |  |  |

| Filing an Ex                 | tension                                      | D. Choose a reason and provide comments for why you are |                    |                |           |
|------------------------------|----------------------------------------------|---------------------------------------------------------|--------------------|----------------|-----------|
| N                            |                                              |                                                         | filing.<br>F. Appl | v to all surve | evs if    |
| 2021 ANNUAL SURV             | EY Please Specify Reaso                      | n for Exte                                              | applica            | ble            | , yo n    |
| D. Reason: H                 | Hospital/Surgery Center Strike               |                                                         | F. Click           | Save           |           |
| Comment:                     |                                              |                                                         |                    |                |           |
| Hospital Survey Grid:-       | <b>F</b> Save<br>ce approved there will be a | Cancel                                                  |                    |                |           |
| Survey Name                  | een circle under the extens                  | ION quest Ex                                            | tensio             | Status         | Extension |
| 2021 ANNUAL SURVEY           | IUIIIII.                                     |                                                         |                    | •              |           |
| 2021 FISCAL SURVEY           |                                              |                                                         |                    |                | 0         |
| 2021 MEDICARE COST REPORT SU | JRVEY                                        |                                                         |                    | •              | 0         |
| 2021 PERSONNEL SURVEY        |                                              |                                                         |                    | •              | 0         |
| 2021 UNCOMPENSATED HEALTH    | CARE PLAN                                    |                                                         |                    | •              | 0         |

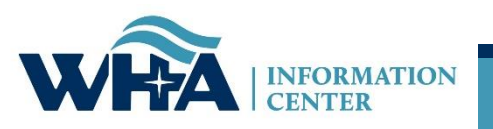

| Open     | SURVEYS OPEN: End of October                                                                                                    |
|----------|----------------------------------------------------------------------------------------------------|
| Timeline | Follow calendar to submit data by due date listed (based on FYE).                                                                             |
| Affirm   | Once all surveys are submitted, hospitals will<br>receive an automated email notifying them that<br>their affirmation statement is available. |
| Validate | Validate data, reopen surveys to make changes if necessary, provide responses to action edits.                                                |
| Submit   | Submit Affirmation Statement and Copy of Schedule C by the Due Date.                                                                          |

# Survey Submission Timeline

# Where does my data go?

### Annual Survey

- Collects hospital information Part of a system, type of hospital, certifications, etc. Reports the services that are provided at the hospital, number of beds, utilization, FTEs, and physicians.
  - <u>Guide to Wisconsin Hospitals</u>
- Fiscal Survey
  - Collects information on revenue and expense figures, gross patient charges and contractual adjustments by payer, balance sheet figures, and charity care and bad debt.
    - Guide to Wisconsin Hospitals & the Uncompensated Health Care report
- Uncompensated Health Care
  - Collects definitions related to eligibility for uncompensated care; income thresholds for financial assistance; and policies and procedures determining a patients' ability to pay.
    - <u>Uncompensated Health Care Survey</u>
- Personnel Survey
  - "Addendum" to Annual Survey
  - Collects vacancies of select employee categories; number of employees 55 and over; number of employee separations;
    - Customs & Workforce Development
- Medicare Cost Report Schedule C
  - Used to calculate hospital tax

See our <u>Data Products</u> webpage for more information on publications, custom reports, and data sets.

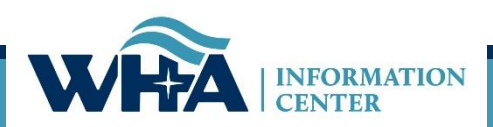

**Survey Roles –** designations assigned by the facility to manage and oversee statutorily required and timely survey submissions and corrections to the annual surveys.

The Survey site is for authorized users only. Individual users must have their own login.

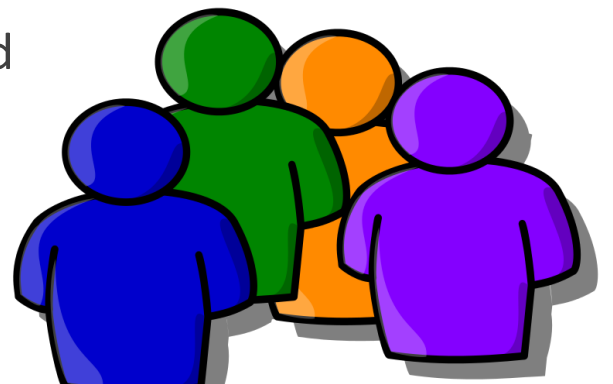

Authorized users shown here should be reviewed regularly by Primary Contacts.

Email <u>whainfocenter@wha.org</u> with any changes.

### Authorized Users for Selected Hospital:--

Please take a moment to review your hospital's list of users authorized to access the WHAIC secure Survey Site. Should any of the names please contact <u>whainfocenter@wha.org</u>, as it is the hospital's responsibility to notify WHAIC with any staff updates or corrections.

| First Name | Last Name | Title                         | Email                          | Survey Role | Annual   | Fiscal | Medicare | Uncompensated                                                                                                    | Personnel    |
|------------|-----------|-------------------------------|--------------------------------|-------------|----------|--------|----------|----------------------------------------------------------------------------------------------------|--------------|
| Thaddeus   | Coulis    | Associate Measurement Analyst | thaddeus.coulis2@froedtert.com | Primary     | <b>V</b> |        | <b>V</b> | <ul> <li>Image: A set of the set of the</li></ul> | $\checkmark$ |
| Mike       | Everson   | Director of Reimbursement     | Michael.Everson@froedtert.com  | Secondary   |          |        |          |                                                                                                    |              |
| Angela     | Zaeske    | Program Manager               | Angela.Zaeske@froedtert.com    | Primary     |          | 2      | 2        | <ul> <li>Image: A set of the set of the</li></ul> | V            |

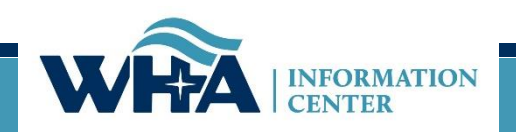

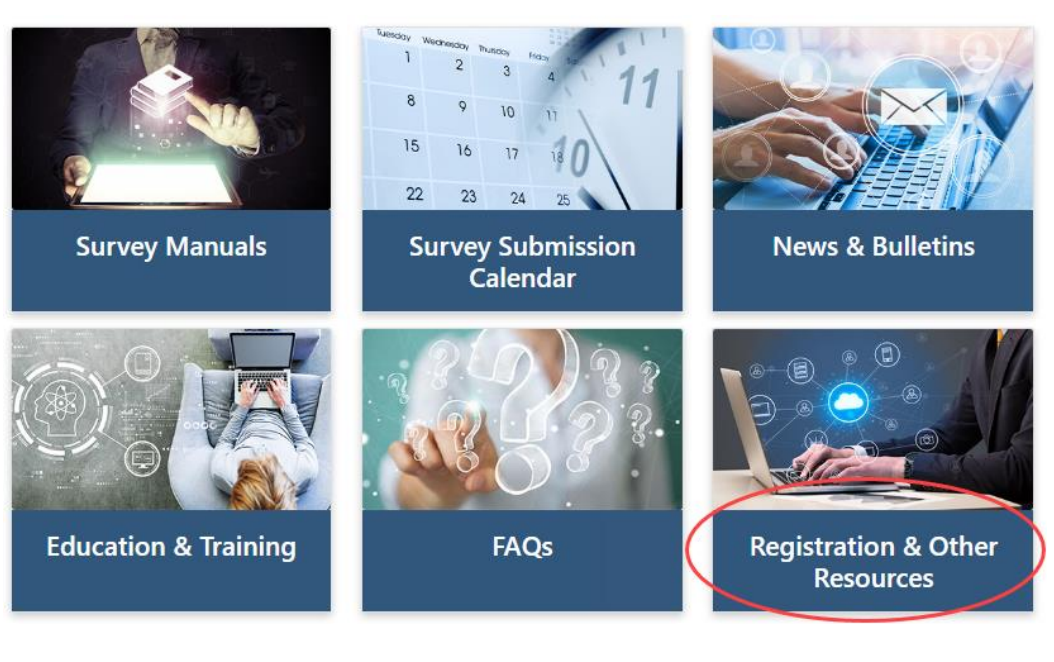

We cannot add new users. Users must register for the appropriate access.

If any changes are needed with existing users, please email <u>whainfocenter@wha.org</u>.

## **Registration & Other Resources**

This section provides additional information to assist you in the submission of hospital surveys.

Please note: WHAIC cannot register users. For new registrants, please see Roles & Registration. Once registered, WHAIC will review all access requests and respond within 24-48 hours.

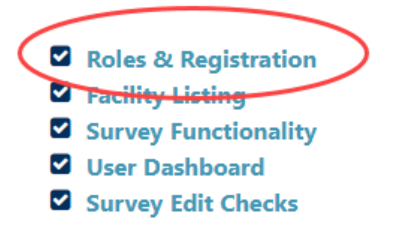

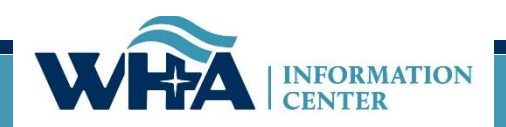

**Survey Primary:** recommended for users involved in submission process who need regular communications with WHAIC and have authorization to sign off on survey data (CFO, CEO or delegate).

- Have access to the survey site to make changes and to all reports.
- Receive all communication from WHAIC such as automated and targeted reminders, site specific emails, newsletters, and bulletins.

## **Other roles:**

Note: The following users will receive our newsletters and bulletins but will not receive regular reminders about deadlines and site-specific emails.

**Survey Secondary** – This is great for CEO's and CFO's who do not want regular contact with WHAIC but want to be able to access the survey and affirmation statement.

**Survey User** – This is for users who only enter some of the data, but do not make decisions on the data or oversee the process of submission.

https://www.whainfocenter.com/Data-Submitters/Survey/Resources/surveyregister

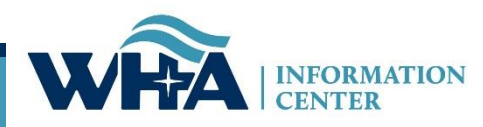

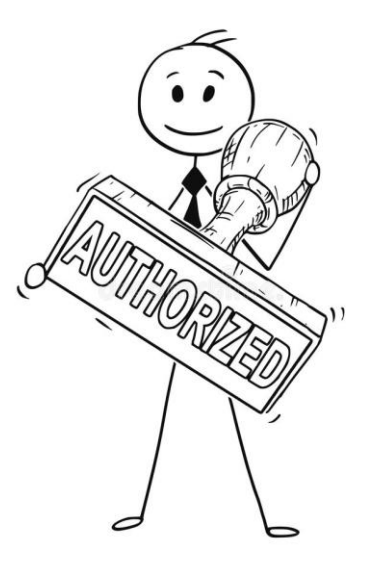

| W                                                                                                    | INFORMATION<br>CENTER                                                                                                    |
|----------------------------------------------------------------------------------------------------|----------------------------------------------------------------------------------------------------|
|                                                                                                    | Log In                                                                                                    |
| Please er                                                                                                    | ter your Username and Password                                                                                                    |
| Userna<br>Passw<br>This system is for authorized users<br>without authority, or in excess of yo<br>or transactional information may be<br>electronic communication resou<br>monitoring and is advised that if<br>violation, system personnel may pro<br>other se | me:*<br>ord:*<br>only. Individual use of this computer system and/or network<br>ur authority, is strictly prohibited. Monitoring of transmissions<br>e conducted to ensure the proper functioning and security of<br>rces. Anyone using this system expressly consents to such<br>such monitoring reveals possible criminal activity or policy<br>vide the evidence of such monitoring to law enforcement or to<br>nior officials for disciplinary action.<br>I Agree, Log In |
| Register                                                                                                    | Forgot Password Change Password                                                                                                    |
| About Us   Contact<br>WHA Information Center<br>Phone                                                                                                    | Us   © 2003 - 2019, WHA Information Center<br>- 5510 Research Park Dr Madison - WI - 53711<br>: 800.231.8340 / 608.274.1820                                                                                                    |
|                                                                                                    | SECURED SITE °<br>register.com<br>256 bit Encryption °                                                                                                    |

### https://portal.whainfocenter.com/Account/Login.aspx

## From this screen you can:

- Login
- Request Password Reset (Forgot Password)
- Change Password

## Important:

- Passwords must be changed annually.
- Accounts deactivate if inactive for 15 months.
- Contact WHAIC if existing account is inactive, do not reregister.

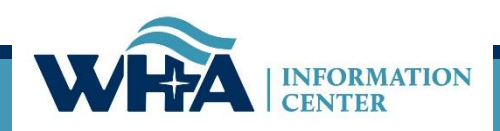

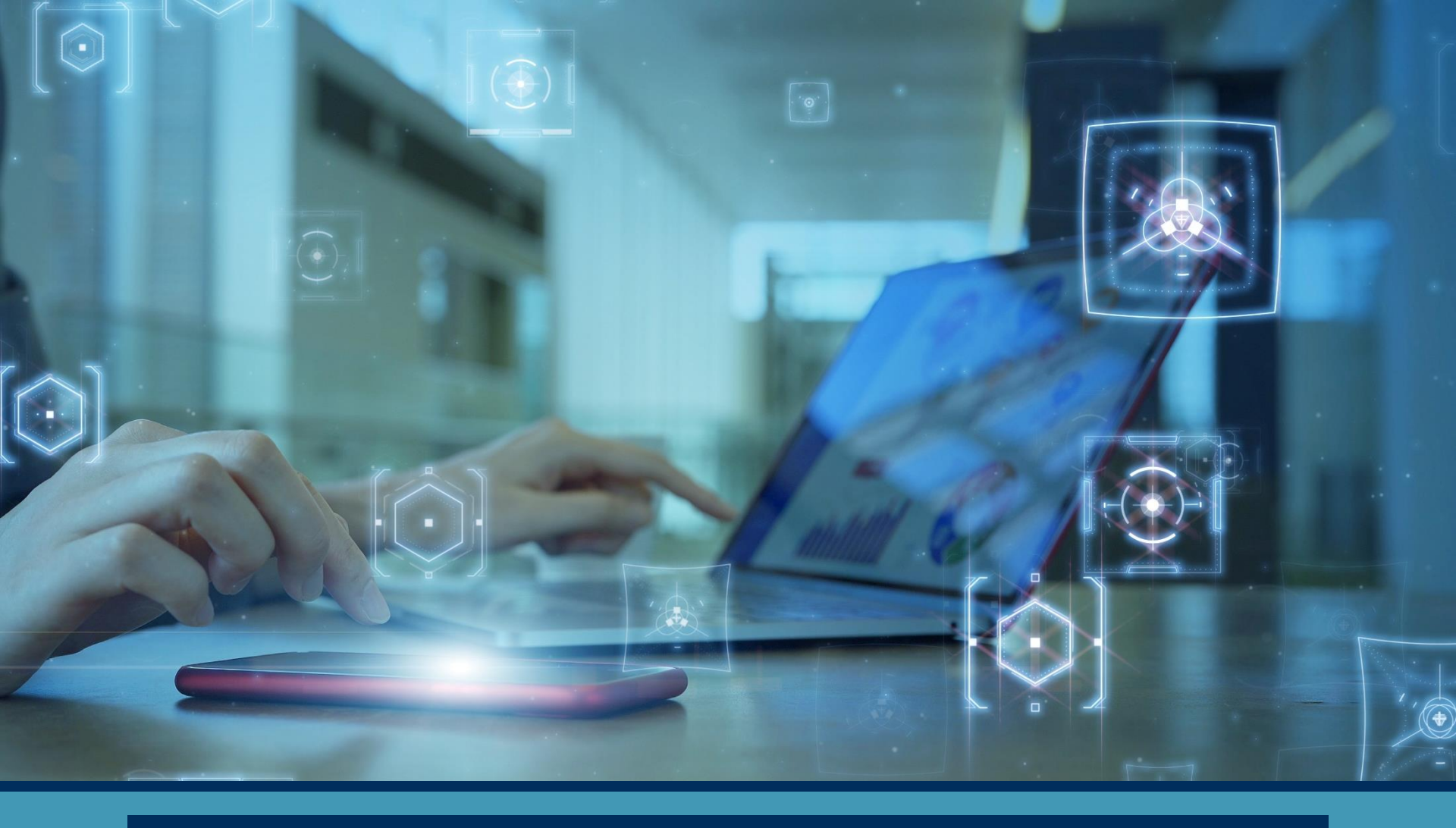

## Survey & Manual Changes

# **Past Improvements**

### **Going Green**

- Online affirmation process and schedule C upload
- Updates to registration

### Updates to the Annual Survey manual

- Updated look and feel
- Removed Obsolete Answer Choices & HIM Coding Questions
- Added Appendices (definitions & facility list) and Change Log

### Updated website

- Addition of tiles to make it more user friendly
- Updated timelines to make it more consistent from year to year

### Updated application

- Submission
  - Added question details
  - Added colors inside the surveys to allow for noticeable edits that were easy to correct as you go
  - Allowed for rounding of numbers
- Updates to front page of the application to make it more user friendly

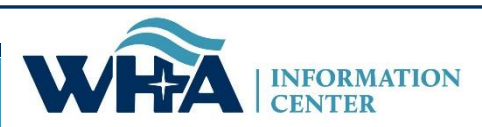

# **Current Improvements**

### Survey

- Added SDOH Questions to Annual Survey
- Added additional information to Question 11 of Health System Survey
- Prefill questions to allow for less validation error

### **Fiscal Survey Manual**

- Updated look and feel
- Removed Obsolete Questions
- Consistent look and feel with Annual Manual such as formatting, contact list, and change log

### Survey Process Manual

• Instructional how-to manual

### **Education & Training**

- Additional tiles added for the expansion of training materials
- Includes Survey Process Manual

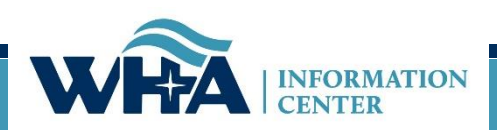

#### XIII. SOCIAL DETERMINANTS OF HEALTH (SDOH) General

| Instructions and Guidelines:                                                                               |                                                                      |                                                                   |                     |
|----------------------------------------------------------------------------------------------------|----------------------------------------------------------------------|-------------------------------------------------------------------|---------------------|
| Social determinants include societal and environme<br>employment. Note: The term "facility" refers to hosp | ental conditions such as food, housin<br>oital and/or health system. | ng, transportation, education, violence, social support, health i | behaviors and       |
| 271. Does your facility screen patients for social ne                                                      | eds?                                                                 |                                                                   |                     |
| ○ Yes, for all patients ● Yes, for some patients                                                           | $\odot$ No, (skip to question 274)                                   |                                                                   |                     |
| 172. If yes, please indicate which social needs are                                                        | assessed. (Check all that apply)                                     |                                                                   |                     |
| Housing (instability, quality, financing)                                                                  | Interpersonal violence                                               | Education                                                         | Other, please descr |
| Food insecurity or hunger                                                                                  | Transportation                                                       | Social isolation (lack of family and social support)              |                     |
| Utility needs                                                                                              | Employment and income                                                | $\square$ Health behaviors                                        |                     |
| 73. If yes, does your facility record the social need                                                      | ds screening results in your EHR?                                    |                                                                   |                     |
| ⊖Yes ●No                                                                                                   |                                                                      |                                                                   |                     |
| !74. Does your facility utilize outcome measures (for address patients' social needs?                      | or example, cost of care or readmiss                                 | ion rates) to assess the effectiveness of the interventions       |                     |
| ⊖Yes ●No                                                                                                   |                                                                      |                                                                   |                     |
| 75. Has your facility been able to gather data indic<br>any of the following? (Check all that apply)       | cating that activities used to address                               | the SDOH and patient social needs have resulted                   |                     |
| Better health outcomes for patients                                                                        |                                                                      |                                                                   |                     |
| Decreased utilization of hospital or health syste                                                          | m services                                                           |                                                                   |                     |

Decreased health care costs

Improved community health status

## **Fiscal Survey Manual Updates**

- **Questions clarified by adding examples and bullets.**
- □ More cohesive look between the Annual and Fiscal Manual.
- □ Removed outdated questions 41, 50, and 56 as they referenced GAMP.
  - **Questions removed will show as obsolete**

### 56. OBSOLETE

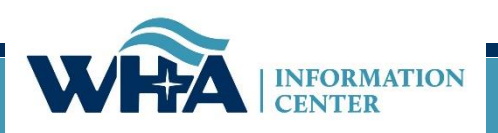

Health System Survey Changes

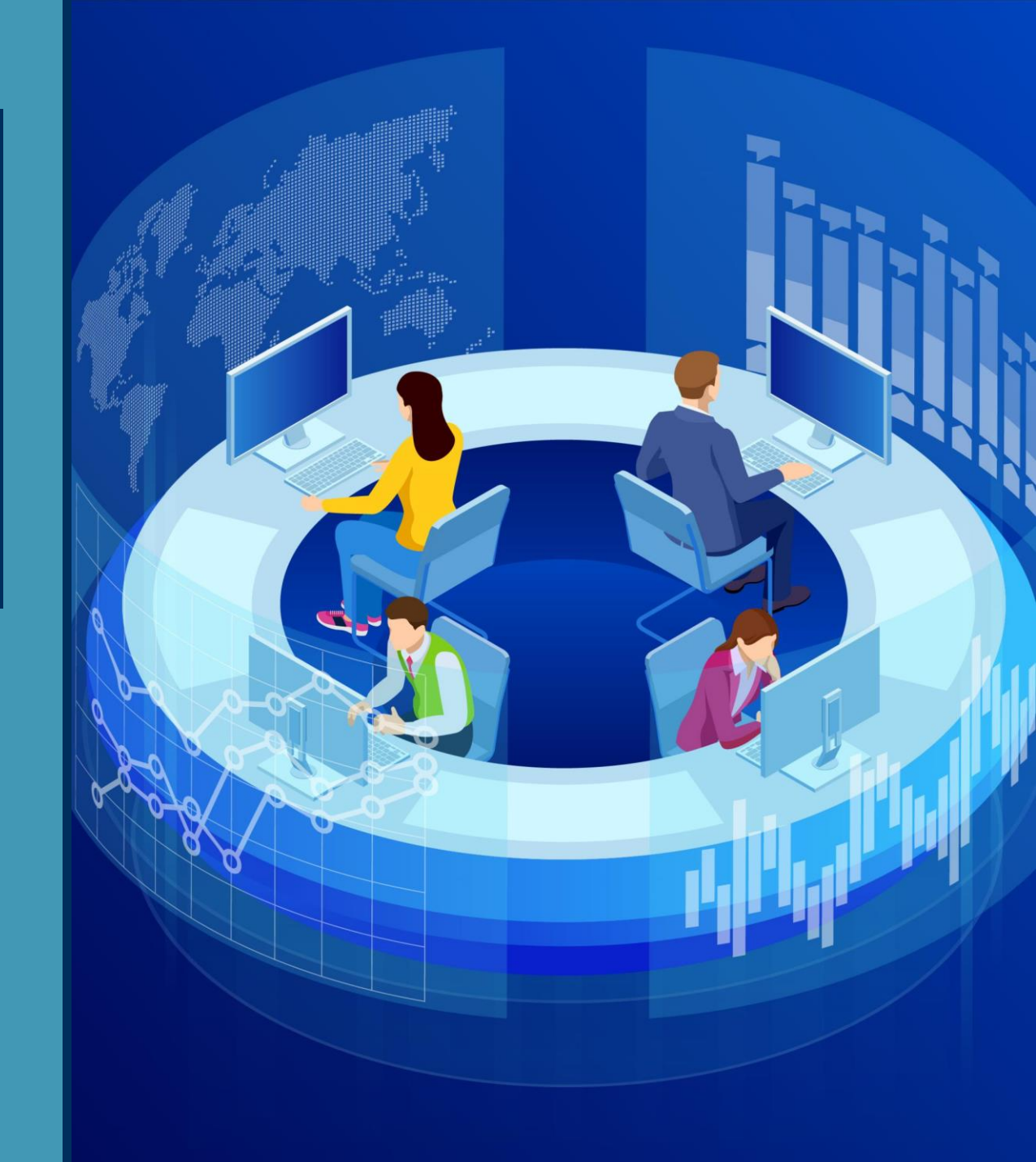

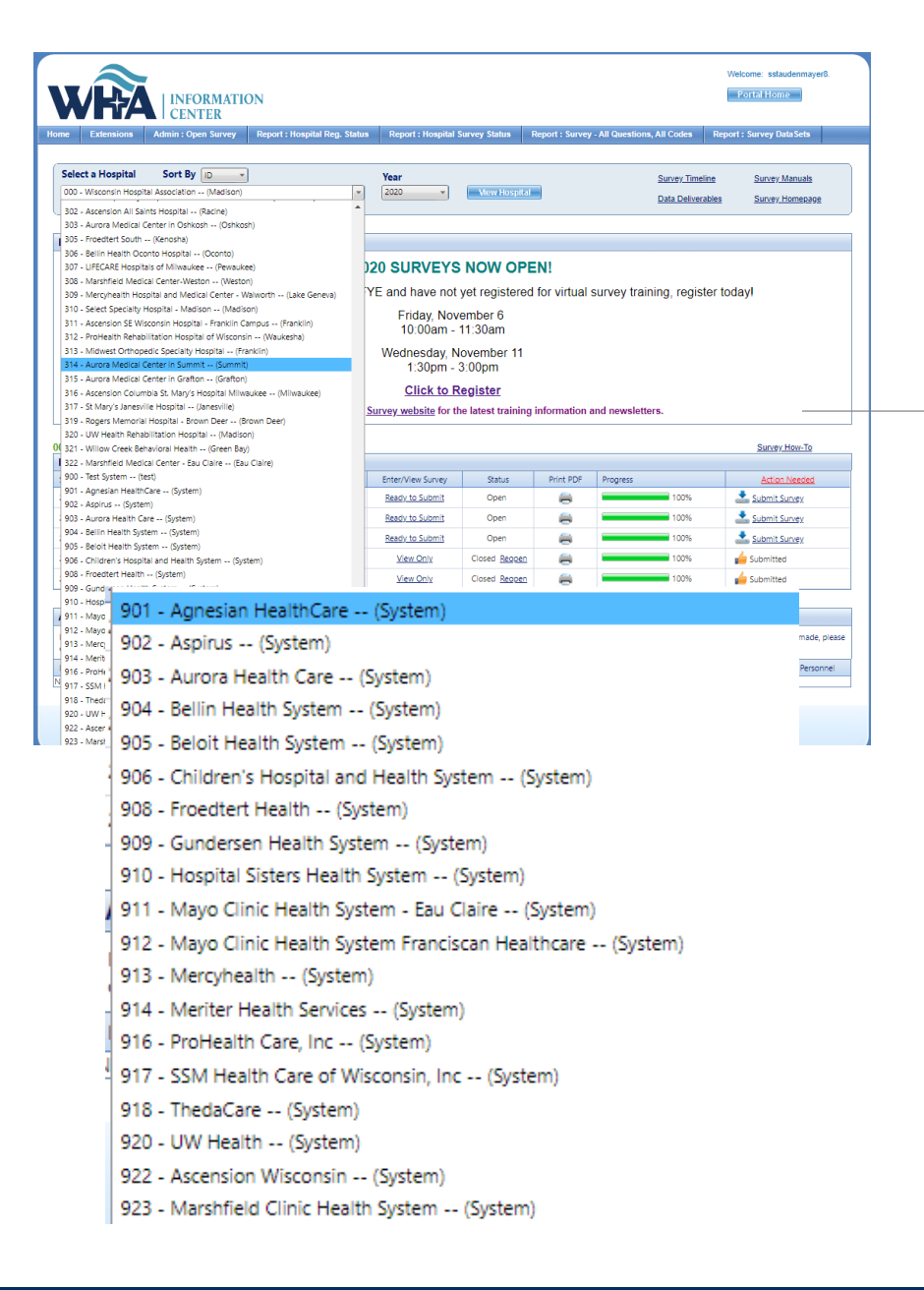

# Health System Survey

Health System Survey:

## Listed as a 9XX facility ID

Email sent in June, due in July

- Email sent to all primary survey contacts
- Those with current portal accounts given access upon request
- Available as a selection when new users register

Health System Surveys are entered under a system name, not by facility

II. HEALTHCARE SYSTEM FINANCIAL SURVEY Services/Programs Other than Hospital

2

11. System Health Care Services/Programs Other than Hospital: (specify number, zero or blank if not applicable)

| Physician Clinics    |  |
|----------------------|--|
| Lab                  |  |
| Home Health          |  |
| Pharmacy             |  |
| Assisted Living      |  |
| Dialysis             |  |
| Nursing Home         |  |
| Hospice              |  |
| Other                |  |
| If "Other", describe |  |

# Survey Submission

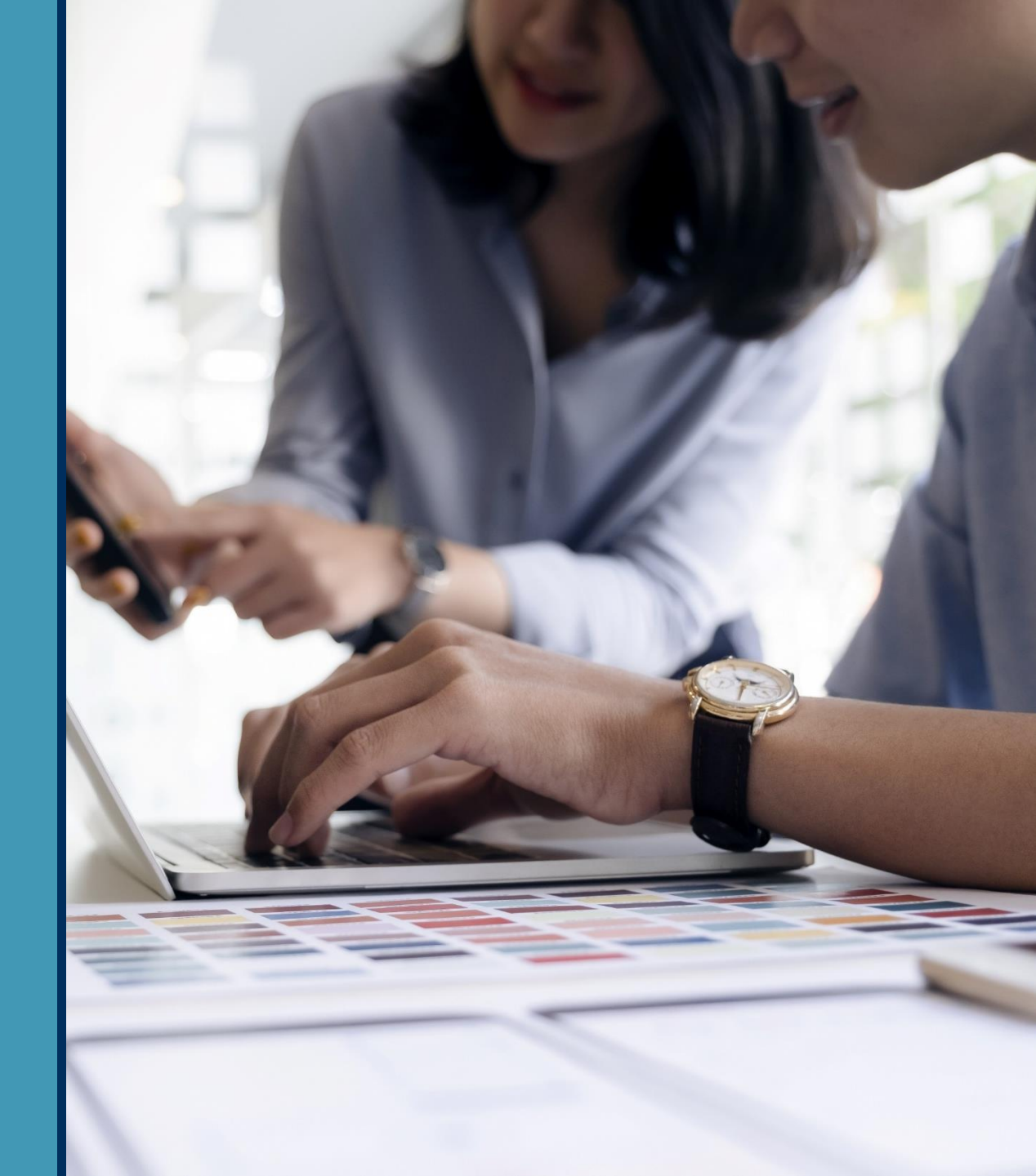

www.whainfocenter.com

| elect a Hospital                                | Sort By ID                                                                     |                                                  | Year                                          |                                                       |                                                          | Survey Timeline             | Survey Manuals             |
|-------------------------------------------------|--------------------------------------------------------------------------------|--------------------------------------------------|-----------------------------------------------|-------------------------------------------------------|----------------------------------------------------------|-----------------------------|----------------------------|
| 79 - Froedtert Hospital                         | (Milwaukee)                                                                    | •                                                | 2021 -                                        | View Hospital                                         | Extensions                                               | Data Deliverables           | Survey Homepage            |
|                                                 |                                                                                |                                                  |                                               |                                                       |                                                          |                             |                            |
| essage From WHA                                 | Information Center:                                                            |                                                  |                                               |                                                       |                                                          |                             |                            |
|                                                 |                                                                                | 20                                               | )21 Surveys                                   | Now Open!                                             |                                                          |                             |                            |
| ou're invited to partic<br>intact whainfocenter | ipate in Survey Focus Groups. If y<br><u>@wha.org</u> indicating your interest | ou are interested in<br>in participating.        | n providing feedbac                           | k regarding the curre                                 | nt changes and potentia                                  | al future changes,          |                            |
|                                                 |                                                                                | Check out                                        | the December 2                                | 2021 Survey News                                      | sletter!                                                 |                             |                            |
|                                                 | Remember to check out f                                                        | he <u>Survey websit</u>                          | e for survey resou                            | rces, training docur                                  | nentation and videos,                                    | and newsletters.            |                            |
| E                                               | er NGS, beginning 6/21 CMS wil                                                 | l no longer suppor                               | rt the IE browser.                            | Going forward Chro                                    | ome will need to be us                                   | ed to upload cost rep       | orts.                      |
|                                                 | Important Note: Car                                                            | es Act funding sho                               | uld be noted on the                           | Fiscal Survey in non                                  | -operating revenue as a                                  | an unusual event.           |                            |
| Operating revenue is g                          | enerated by a company's primary busine<br>seoara                               | ss activities. Operatin<br>ted out from non-oper | g revenue can be con<br>ating revenue that oc | npared year-over-year to<br>curs from infrequent, unu | assess the health of a con<br>isual, or one-time events. | npany and its operations. O | perating revenue should be |

| 178 - Froedtert Hospital (Milwaukee), FY End: 06/30 Survey How-To |                   |                      |           |          |               |  |  |  |
|-------------------------------------------------------------------|-------------------|----------------------|-----------|----------|---------------|--|--|--|
| Hospital Survey Grid:                                             |                   |                      |           |          |               |  |  |  |
| Survey Name                                                       | Enter/View Survey | Status               | Print PDF | Progress | Action Needed |  |  |  |
| 2021 ANNUAL SURVEY                                                | View Only         | Closed <u>Reopen</u> |           | 100%     | 🖕 Submitted   |  |  |  |
| 2021 FISCAL SURVEY                                                | New               | Open                 | -         | 0%       |               |  |  |  |
| 2021 MEDICARE COST REPORT SURVEY                                  | View Only         | Closed <u>Reopen</u> | -         | 100%     | 🖕 Submitted   |  |  |  |
| 2021 PERSONNEL SURVEY                                             | View Only         | Closed <u>Reopen</u> | -         | 100%     | 👍 Submitted   |  |  |  |
| 2021 UNCOMPENSATED HEALTH CARE PLAN                               | View Only         | Closed <u>Reopen</u> | =         | 100%     | 🖕 Submitted   |  |  |  |

| Authorized Users for Selected Hospital:                                                                                                    |                                                                                     |                               |                                |           |   |          |   |          |           |
|----------------------------------------------------------------------------------------------------|-------------------------------------------------------------------------------------|-------------------------------|--------------------------------|-----------|---|----------|---|----------|-----------|
| Please take a moment to review your hospiter's list of users authorized to access the WHAIC secure Survey Site. Should any of the names listed no longer require access to the Survey or if changes need to be made, please contact whainfocenter@wha.org, as it is the hospital's responsibility to notify WHAIC with any staff updates or corrections. |                                                                                     |                               |                                |           |   |          |   |          |           |
| First Name                                                                                                    | ne Last Name Title Email Survey Role Annual Fiscal Medicare Uncompensated Personnel |                               |                                |           |   |          |   |          | Personnel |
| Thaddeus                                                                                                    | Coulis                                                                              | Associate Measurement Analyst | thaddeus.coulis2@froedtert.com | Primary   | 1 | 1        | 1 | <b>V</b> | <b>V</b>  |
| Mike                                                                                                    | Everson                                                                             | Director of Reimbursement     | Michael.Everson@froedtert.com  | Secondary |   |          | 1 |          |           |
| Angela                                                                                                    | Zaeske                                                                              | Program Manager               | Angela.Zaeske@froedtert.com    | Primary   | × | <b>1</b> |   | 1        | 1         |

## Survey Submission

### **3-Digit ID**

The unique 3-digit identification number assigned to each facility by WHAIC.

You will notice this ID in the Select a Hospital drop-down. Please include this number in the subject line when contacting WHAIC.

| _ |         | 4                                                           |   |     |
|---|---------|-------------------------------------------------------------|---|-----|
|   | Select  | a Hospital Sort By 🛛 🗸                                      |   |     |
|   | 600 - V | Wisconsin Hospital Association (Madison)                    | - |     |
|   | 000 - \ | Wisconsin Hospital Association (Madison)                    | * |     |
| 1 | 001     | Amery Regional Medical Center (Amery)                       |   |     |
| ŀ | 002 -   | Aspirus Langlade Hospital (Antigo)                          |   | -   |
|   | 003 - 1 | hedaCare Regional Medical Center - Appleton, Inc (Appleton) |   |     |
|   | 004 -   | scension St. Elizabeth Hospital, Inc (Appleton)             |   | Ire |
|   | 006 - 1 | Memorial Medical Center (Ashland)                           |   |     |
|   | 007 - \ | Western Wisconsin Health (Baldwin)                          |   |     |
|   | 008 - 5 | St Clare Hospital & Health Services (Baraboo)               |   | en  |
|   | 009 - 1 | Mayo Clinic Health System – Northland in Barron (Barron)    |   | 51  |
|   | 010 - 1 | Marshfield Medical Center – Beaver Dam (Beaver Dam)         |   | 31  |
|   | 011 - E | Beloit Health System (Beloit)                               |   |     |
|   | Loss -  |                                                             |   | i   |

### 079 - Froedtert Hospital -- (Milwaukee), FY End: 06/30

| Hospital Survey Grid:               |                   |  |  |  |  |  |
|-------------------------------------|-------------------|--|--|--|--|--|
| Survey Name                         | Enter/View Survey |  |  |  |  |  |
| 2021 ANNUAL SURVEY                  | Continue          |  |  |  |  |  |
| 2021 FISCAL SURVEY                  | New               |  |  |  |  |  |
| 2021 MEDICARE COST REPORT SURVEY    | New               |  |  |  |  |  |
| 2021 PERSONNEL SURVEY               | New               |  |  |  |  |  |
| 2021 UNCOMPENSATED HEALTH CARE PLAN | New               |  |  |  |  |  |

### 000 - Wisconsin Hospital Association -- (Madison), FY End: 12/31

| Hospital Survey Grid:               |                   |  |  |  |  |
|-------------------------------------|-------------------|--|--|--|--|
| Survey Name                         | Enter/View Survey |  |  |  |  |
| 2020 ANNUAL SURVEY                  | View Only         |  |  |  |  |
| 2020 FISCAL SURVEY                  | View Only         |  |  |  |  |
| 2020 MEDICARE COST REPORT SURVEY    | View Only         |  |  |  |  |
| 2020 PERSONNEL SURVEY               | Ready to Submit   |  |  |  |  |
| 2020 UNCOMPENSATED HEALTH CARE PLAN | View Only         |  |  |  |  |

# **Survey Submission**

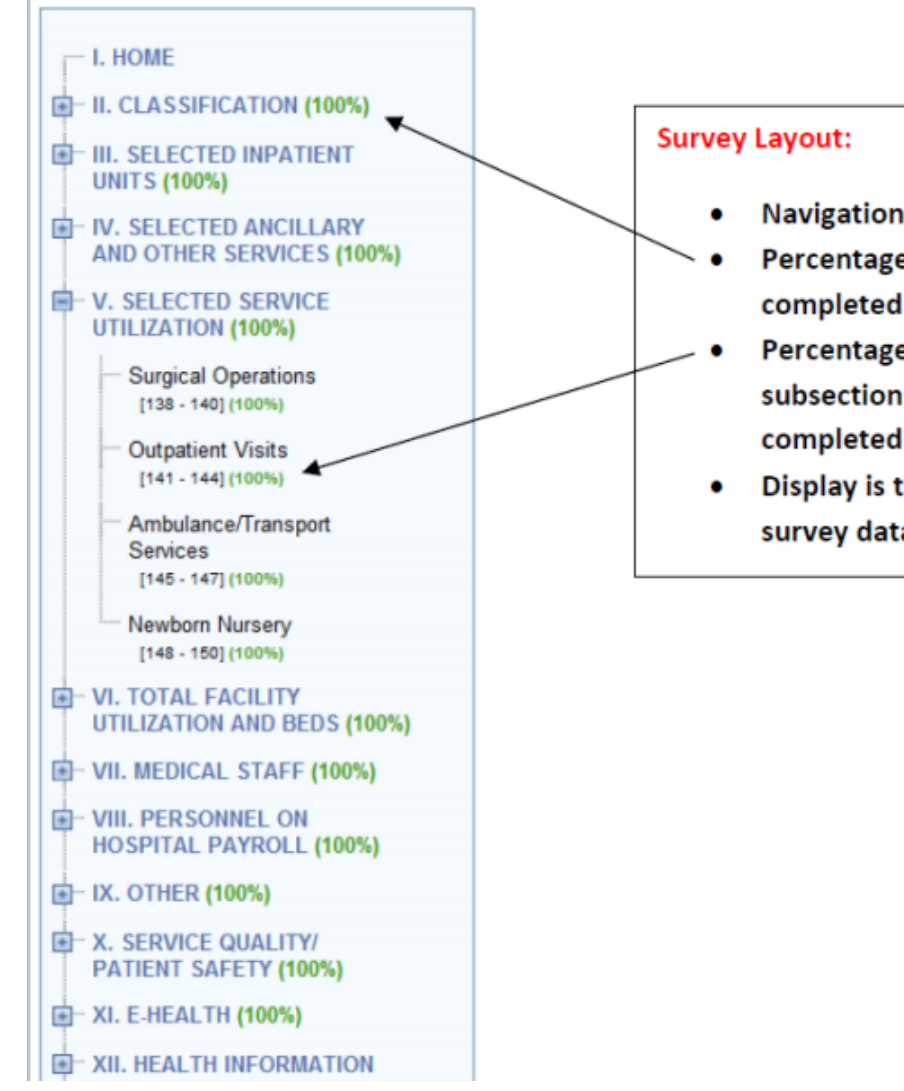

- Navigational Tree Control
- Percentage of each section completed
- Percentage of each subsection of questions completed
- Display is the same for all survey data types

# Survey Submission

# **Survey Submission**

## Each question shows additional details by clicking on the line number.

| 34. Ostetrics (include LDR<br>Level of Care | P, exclude gynecology)<br>Beds set-up and staffed<br>last day of fiscal year | Number of discharges                                                                           | Inpatient days for<br>fiscal year | Discharge days |   |
|---------------------------------------------|------------------------------------------------------------------------------|------------------------------------------------------------------------------------------------|-----------------------------------|----------------|---|
| €1 U2 U3                                    | Questio                                                                      | n 34                                                                                           |                                   | 170            | X |
|                                             |                                                                              | Help<br>2019 Answer:<br>Level of Care: 1<br>Beds set-up and staffed<br>Number of discharges: 9 | last day of fiscal year: 1        |                |   |
|                                             |                                                                              | Inpatient days for fiscal y<br>Discharge days: 178<br>Service Code: 1                          | year: 178                         |                |   |

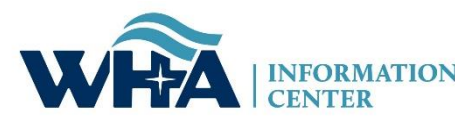

| Hospital Survey Grid:                                                                              |                                                 |                                   |                          |                            |                        |
|----------------------------------------------------------------------------------------------------|-------------------------------------------------|-----------------------------------|--------------------------|----------------------------|------------------------|
| Survey Name                                                                                        | Enter/View Survey                               | Status                            | Print PDF                | Progress                   | Action Needed          |
| 2021 ANNUAL SURVEY                                                                                 | Continue                                        | Open                              | =                        | 49%                        |                        |
| 2021 FISCAL SURVEY                                                                                 | New                                             | Open                              | -                        | 0%                         |                        |
| 2021 MEDICARE COST REPORT SURVEY                                                                   | New                                             | Open                              | -                        | 0%                         |                        |
| 2021 PERSONNEL SURVEY                                                                              | New                                             | Open 📑                            | II. HOSPITAL INFORMATION |                            |                        |
| 2021 UNCOMPENSATED HEALTH CARE PLAN                                                                | New                                             | Open                              | AND CLASS                | IFICATION (33%)            |                        |
|                                                                                                    |                                                 |                                   | AND OTHER                | 8 SERVICES (100%)<br>100%) |                        |
| Service is provided in or by the hospital in a DIS units.                                          | TINCT AND SEPARATE U                            | Description<br>INIT. The number o | f beds and utiliza       | tion information MUST      | be provided for inpati |
| Service is provided in or by the hospital but NOT                                                  | IN A DISTINCT AND SEP                           | PARATE UNIT.                      |                          |                            |                        |
| Service is provided by the hospitals Health Care                                                   | System in the community.                        |                                   |                          |                            |                        |
| Service IS NOT MAINTAINED by the hospital bu<br>hospital or provider, including networks and joint | it is available, in the hospit<br>ventures.     | al or another facilit             | y, through a FOR         | MAL CONTRACTUAL            | arrangement with ano   |
| SERVICE NOT AVAILABLE either by the hospital                                                       | al or through a formal contr                    | ractual arrangemen                | t with another ho        | spital or provider.        |                        |
| a                                                                                                  |                                                 | Description                       |                          |                            |                        |
| Service is provided by the hospital but IS HOUS<br>HOSPITAL'S PROVIDER NUMBER.                     | ED IN BUILDINGS OTHER                           | R THAN THE MAIN                   | I HOSPITAL BUIL          | DING AND IS BILLED         | UNDER THE MEDIC        |
| Service is provided by the hospital and IS HOUS<br>BUILDING (WHICH IS BILLED UNDER THE ME          | SED AT BOTH THE MAIN I<br>EDICARE HOSPITAL'S PR | HOSPITAL BUILDI                   | NG AND IN BUILI<br>R).   | DINGS OTHER THAN           | THE MAIN HOSPITA       |
|                                                                                                    |                                                 |                                   |                          |                            |                        |

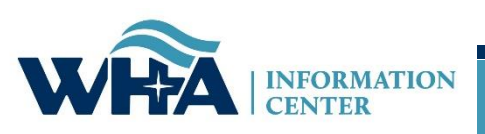

# **Survey Submission - Edits**

### 2020 FISCAL SURVEY : Wisconsin Hospital Association, Madison, 53725.

| I. HOME                                                                                                    |                                                                                                    | i 📙 |
|----------------------------------------------------------------------------------------------------|----------------------------------------------------------------------------------------------------|-----|
| H. GENERAL<br>INFORMATION (100%)                                                                                                    | /. HOSPITAL INPATIENT UTILIZATION BY PAY SOURCE                                                                                |     |
| III. DETAIL OF PATIENT<br>SERVICE REVENUE (100%)                                                                                                    | ay source                                                                                                    |     |
| IV. BALANCE SHEET<br>GENERAL FUNDS (100%)                                                                                                    | Validation Checks :                                                                                                    |     |
| V. HOSPITAL INPATIENT<br>UTILIZATION BY<br>PAY SOURCE (100%)                                                                                                    | There are no page-level errors.<br>There are no hard edits.                                                                    |     |
| Pay Source<br>[109 - 118] (100%)                                                                                                    | There are 2 stats edits.                                                                                                    |     |
| III. DETAIL OF PATIENT<br>SERVICE REVENUE (100%)<br>IV. BALANCE SHEET<br>GENERAL FUNDS (100%)<br>V. HOSPITAL INPATIENT<br>UTILIZATION BY<br>PAY SOURCE (100%)<br>PAY SOURCE (100%)<br>VI. SUMMARY AND | Validation Checks : There are no page-level errors. There are no hard edits. There are no soft edits. There are 2 stats edits. |     |

Edits will appear at the top of the page when you save, the section will change color, and will show under the Action Needed on the Hospital Survey Grid once 100% complete.

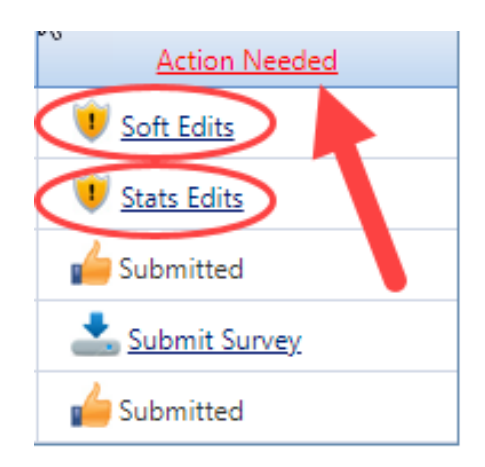

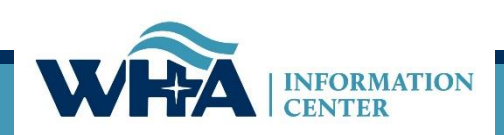

# **Survey Submission - Edits**

Below is an example of hard edits that you may see at the top of the screen. If you do not have any for that section, it will say "There are no page-level errors".

### Validation Checks :--

### Validation Rule 3379 Failed:

The sum of line 199 full-time persons through line 234 full-time persons must equal line 235 full-time persons. Difference: 1

### Validation Rule 3380 Failed:

The sum of line 199 part-time persons through line 234 part-time persons must equal line 235 part-time persons. Difference: 217

Validation Rule 3604 Failed: Response required for line(s): 199 Part Time Total No. of Persons (less than 36 Hr/Wk)

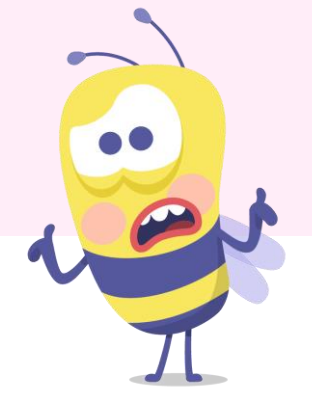

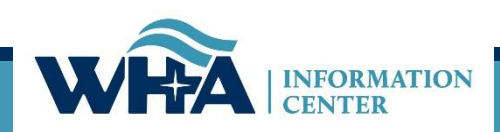

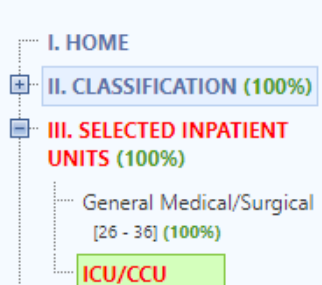

[37 - 50] (100%)

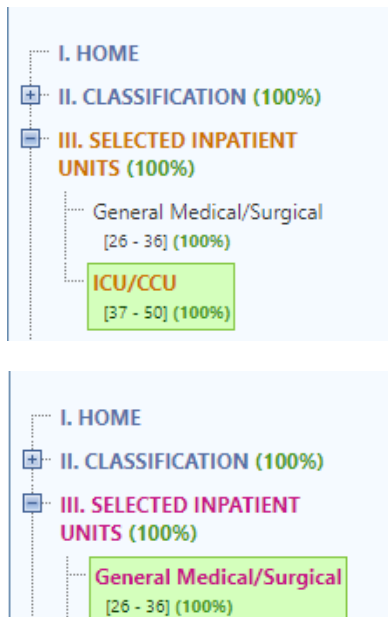

ICU/CCU [37 - 50] (100%)

Red = Hard Edit Gold = Soft Edit Purple = Stats Edit *Hard Edit* – Mathematical or logical error: Edit that must be fixed to submit survey (e.g., fiscal survey line 1 + line 4 must equal line 5).

**Soft Edit** – Possible error; values imply unusual situation: Edit that must be verified to submit survey. (e.g., annual survey – line 160 – Admissions are more than 3% higher/lower than inpatient days in Section III. Are you sure?).

Statistical Comparison (Stats Edits) – Possible error; values are substantially different than reported in previous survey. Edits run after hard and soft edits are addressed. If value is 30% more or less than submitted in previous year, an edit will appear. (e.g., if total gross revenue is \$1.0 million for FY 2016 and \$1.3 million for FY 2017, an edit will appear).

# **Survey Submission - Edits**

## More edit details on the edit can be found by clicking on the question number.

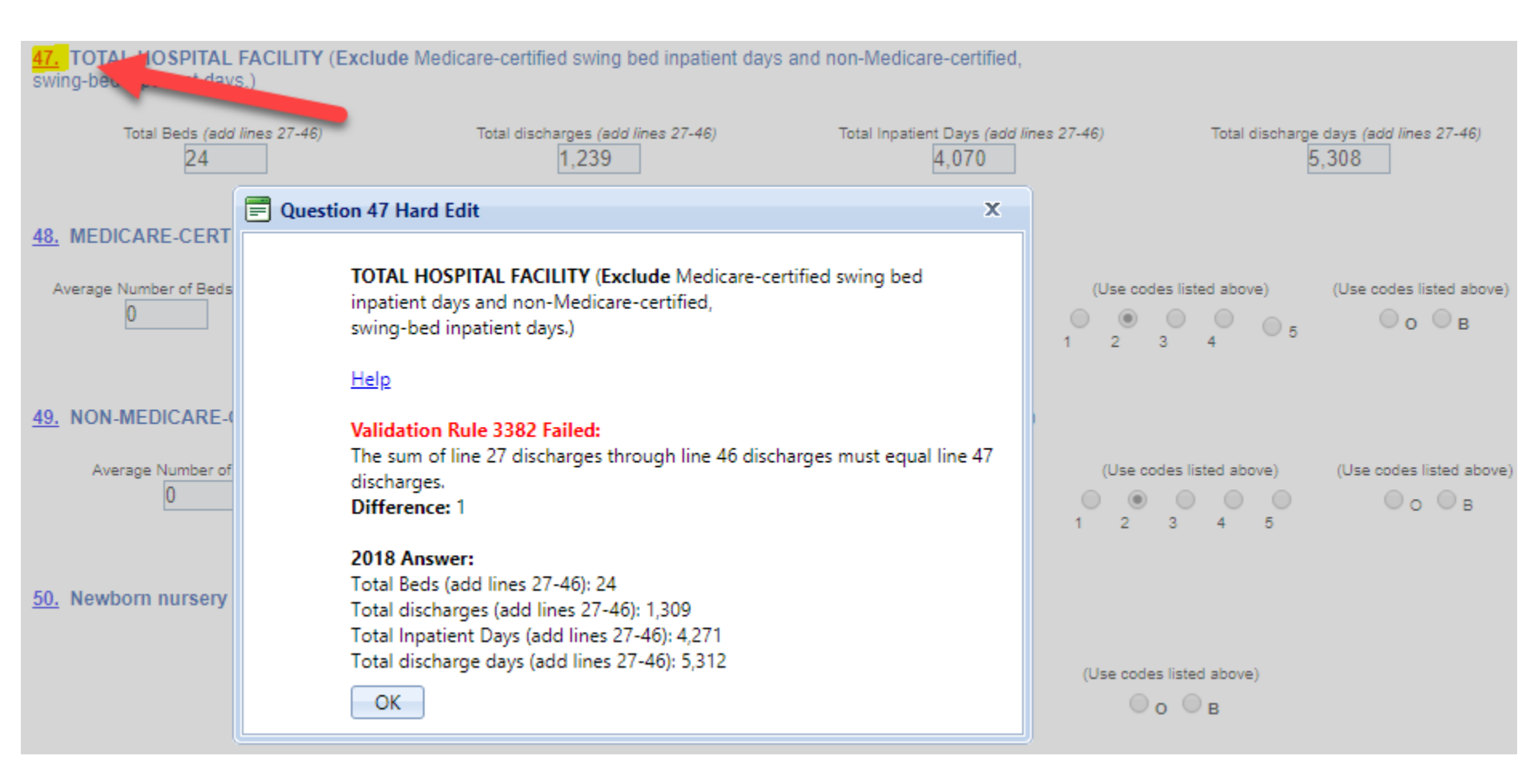

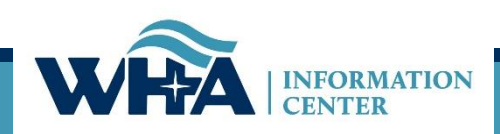

| oital Survey Grid:                                               | ospital Survey Grid: |            |                          |        |          |                     |  |  |  |
|------------------------------------------------------------------|----------------------|------------|--------------------------|--------|----------|---------------------|--|--|--|
| urvey Name En                                                    |                      |            | Enter/View Survey Status |        | Progress | Action Needed       |  |  |  |
| ANNUAL SURVEY                                                    |                      | Incomplete | Open                     | =      |          | U Stats Edits       |  |  |  |
| FISCAL SURVEY                                                    |                      | Incomplete | Open                     | =      |          | 🗍 e v E P           |  |  |  |
| MEDICARE COST REPORT SURVEY                                      |                      | View Only  | Closed <u>Reopen</u>     | =      |          | Stats Edits         |  |  |  |
| PERSONNEL SURVEY                                                 |                      | Incomplete | Open                     | -      |          | 🖕 Submitted         |  |  |  |
| UNCOMPENSATED HEALTH CARE PLAN                                   |                      | View Only  | Closed <u>Reopen</u>     | -      |          | Carlo Edite         |  |  |  |
| WHAIC Survey                                                     |                      |            |                          |        |          | bubmitted Submitted |  |  |  |
| WHAIC Survey Wisconsin Hospital Association Madison, 53725       | 2020 FISCAL SURVEY   | ,          | _                        | Make   | Changes  | Submitted           |  |  |  |
| WHAIC Survey<br>Wisconsin Hospital Association<br>Madison, 53725 | 2020 FISCAL SURVEY   | ,          |                          | Make ( | Changes  | Submitted           |  |  |  |

I have reviewed this statistical alert and have determined that the submitted value(s) is/are accurate.

I Agree

Wisconsin Hospital Association Madison, 53725

2020 FISCAL SURVEY

Make Changes

Close Window

Print

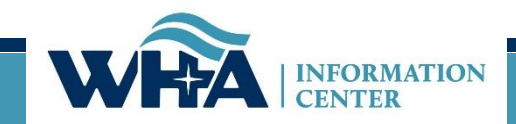

|                                         | ter/View Survey   | Status               | Print PDF | Progress | Action Needed |
|-----------------------------------------|-------------------|----------------------|-----------|----------|---------------|
|                                         | Only              | Closed <u>Reopen</u> | =         | 100%     | 🖕 Submitted   |
| Not done ve                             | t! <sup>uly</sup> | Closed <u>Reopen</u> | =         | 100%     | 🖕 Submitted   |
| ,,,,,,,,,,,,,,,,,,,,,,,,,,,,,,,,,,,,,,, | nly               | Closed <u>Reopen</u> | =         | 100%     | 🖕 Submitted   |
|                                         | y to Submit       | Open                 | =         | 100%     | submit Survey |
|                                         | View Only         | Closed <u>Reopen</u> | =         | 100%     | 🖕 Submitted   |

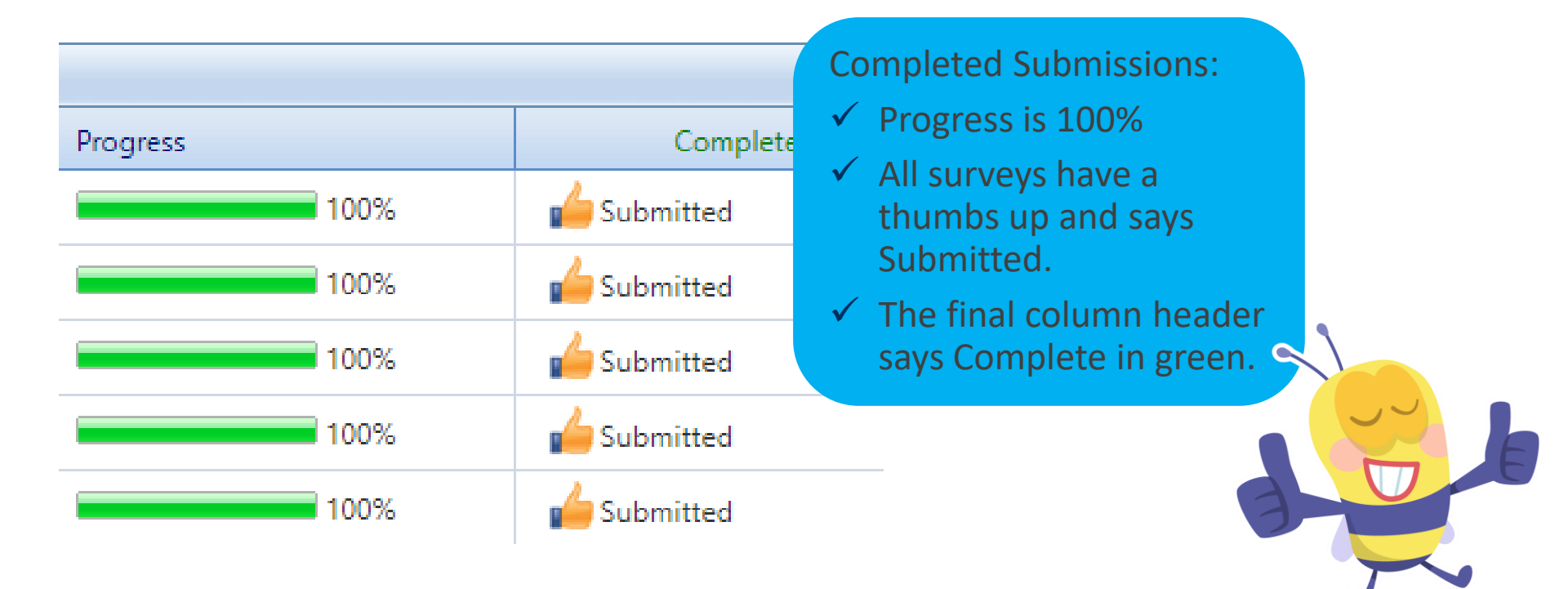

## **Affirmation & Schedule C**

## **1. Click on Data Deliverables**

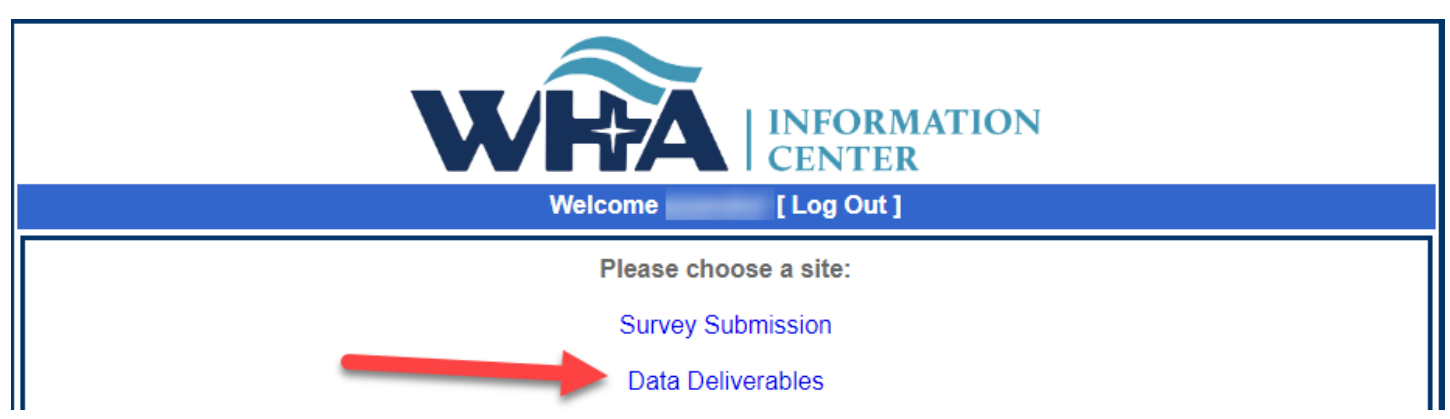

## 2. Click on Survey Affirmations and Schedule C

2

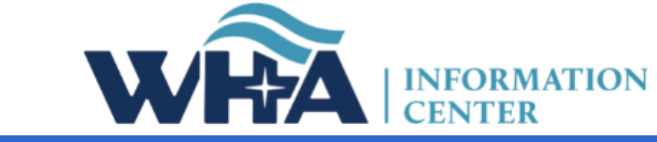

|                     |  |            | Data Deliv               | Welcome sstaudenmayer8! [ Portal Home ] |                   |                                  |
|---------------------|--|------------|--------------------------|-----------------------------------------|-------------------|----------------------------------|
| Home File Downloads |  | File Admin | Provider Based Locations | Rate Increases                          | Data Affirmations | Survey Affirmations & Schedule C |
|                     |  |            |                          |                                         |                   |                                  |

Welcome to the WHA Information Center Data Deliverables site. Posted files will remain online for 30 days.

\*\*Effective with Q2 2021, profile and validation reports are no longer encrypted, and therefore do not require 7-Zip. We rely on hospitals to implement their own best practices and follow HIPAA and other Security Standards. Please be sure to download your reports and save there to your own secured system for a rolling 5 quarters of data to accurately validate and trend the history of reporting.

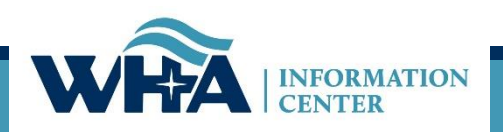

# You will access your affirmation by clicking links under the Select column. For more information - click Definitions and Frequently Asked Questions.

| Survey Affirmations a | chedule C Definitions and Frequently | Definitions and Frequently Asked Questions |      |       |           | Filter for Year: 2020 |      |        |                     |
|-----------------------|--------------------------------------|--------------------------------------------|------|-------|-----------|-----------------------|------|--------|---------------------|
| Select                | ID                                   | Facility                                   | Year | FYE   | Submitted | Approved By           | Sche | dule C | Validated           |
| Complete Affirmation  | 0                                    | Wisconsin Hospital Association (Madison)   | 2020 | 12/31 | No        | test                  | No   | Upload | <ul><li>✓</li></ul> |
| Download              | 001                                  | Amery Reg. Medical Center (Amery)          | 2020 | 12/31 |           |                       | No   | Upload | <ul><li>✓</li></ul> |
| Download              | 002                                  | Aspirus Langlade Hospital (Antigo)         | 2020 | 06/30 |           |                       | No   | Upload |                     |

### Instructions for Survey Affirmations and Schedule C Table

- Filter for Year defaults to the current year, but users may change that to view affirmations for prior years.
- Four columns are sortable, Facility, ID, Submitted and Schedule C
- Select has three possible values:
  - 1. **Complete Affirmation** means that all required surveys have been submitted. Click the link to open the affirmation for submission.
  - 2. Surveys Incomplete means that not all required surveys have been submitted. Can do nothing with this facility now, except upload Schedule C.
  - 3. **Download** means the affirmation has already been submitted. Can download the completed affirmation, but can make no further changes.
- Under Schedule C, the values are
  - Yes or No, depending on whether the MCR Schedule C has been uploaded. Note that Yes is a hyperlink, which if clicked will download the previously uploaded Schedule C file.
  - 2. Upload. Clicking prompts the user to select and upload the Schedule C file. Upload may be visible even after a file has been uploaded, in case the user wants to upload again, overwriting the previous file. Upload is available until a) a file has been uploaded, and b) the affirmation has been submitted. After that point, the record is considered locked.

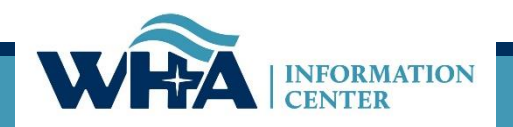

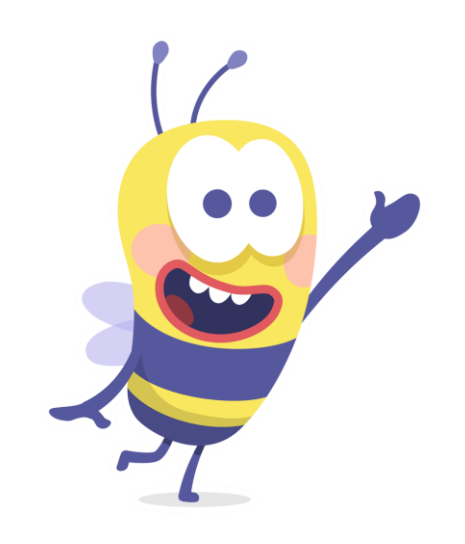

### Affirmation Summary Data FY Summary Report Action Edits Sign & Submit Affirmation Download / Reopen Surveys Cancel

#### 2020 Survey Affirmation

ey Summary Data

### 000-Wisconsin Hospital Association (Madison)

According to the Department of Health Services (DHS) 120.11, hospitals must adhere to standard data verification, review, and comment procedures. This must occur before the data is signed off on via the affirmation statement.

Portions of the Annual and/or Fiscal survey data is publicly available on the WHAIC website in various <u>publications</u>, custom reports, and <u>PricePoint</u> to display Payer Mix details for various payers as well as Charity/Other Uncompensated care. For more information and validation of this data, see the Preliminary Fiscal Year Summary Report on the left toolboar.

Review the Summary Data in the charts and table below for accuracy. Line items listed in red indicate a significant variation of 30% or greater from the previous years reporting. \*Review these changes carefully as they are often the focus of public interest. If changes are required for the current year, use the toolbar on the left to reopen the appropriate survey and make a necessary corrections. If no corrections to the figures below are required, but you choose to provide a comment, you go so prior to submitting your electronic affirmation.

Start on Affirmation Survey Data. The links will turn green when on the active page.

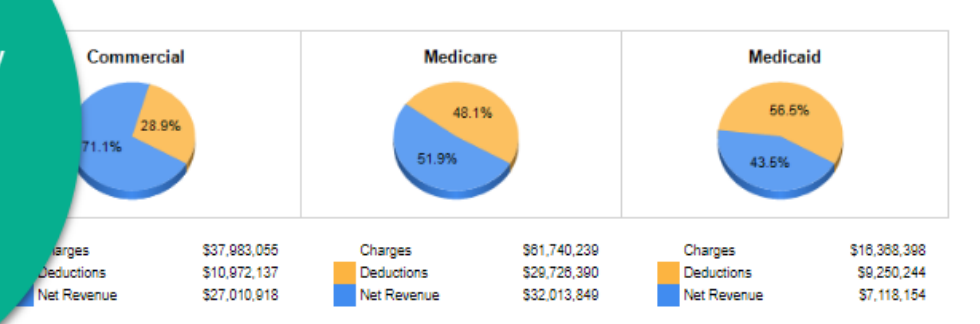

|                              | Current Year  | Previous Year | Percent<br>Change |
|------------------------------|---------------|---------------|-------------------|
| Gross Patient Revenue        | \$120,702,741 | \$120,702,741 | 0.0%              |
| Less Deductions              | \$59,343,330  | \$59,343,330  | 0.0%              |
| Net Patient Revenue          | \$81,359,411  | \$81,359,411  | 0.0%              |
| Plus Other Operating Revenue | \$1,202,150   | \$1,202,150   | 0.0%              |
| Total Revenue                | \$82,581,581  | \$82,581,581  | 0.0%              |
| Less Expenses                | \$81,533,214  | \$61,533,214  | 0.0%              |
| Operating Margin             | \$1,028,347   | \$1,028,347   | 0.0%              |
| Operating Margin %           | 1.6%          | 1.6%          | 0.0%              |
| Non-Operating (Gains/Losses) | \$1,073,081   | \$1,073,081   | 0.0%              |
| Net Income (Total Margin)    | \$2,101,428   | \$2,101,428   | 0.0%              |
| Total Margin %               | 3.3%          | 3.3%          | 0.0%              |

|                         | Current Year | Previous Year | Percent<br>Change |
|-------------------------|--------------|---------------|-------------------|
| Bad Debt                | \$2,301,601  | \$2,301,601   | 0.0%              |
| Charity Care            | \$1,221,881  | \$1,221,881   | 0.0%              |
| Inpatient Discharges    | 1,138        | 1,138         | 0.0%              |
| Total Outpatient Visits | 113,870      | 113,870       | 0.0%              |
| Total FTEs              | 338.0        | 313.4         | 7.8%              |
| Total Beds              | 18           | 18            | 0.0%              |

\*Fields highlighted in red indicate 30% or more variance from last year.

May also advance sections by clicking next,

Next

### 2020 Survey Affirmation

Affirmation Summary Data

Sign & Submit Affirmation

Download / Reopen Surveys

FY Summary Report

Action Edits

Cancel

### 000-Wisconsin Hospital Association (Madison)

This document represents a compilation of what will be displayed in the Guide to Wisconsin Hospitals and is produced for your review prior to publication. WHAIC encourages you to review this information carefully for accuracy. Once the data is processed and published on the WHAIC website any egregious errors or misrepresented data cannot be adjusted. This is your last opportunity to validate the data and make any corrections.

This FY Summary Report provides detailed information about your hospital, including (as applicable) general medical-surgical, long-term acute-care, psychiatric, alcohol and other drug abuse, and rehabilitation. The information is drawn from responses to the Annual Survey of Hospitals, the Hospital Fiscal Survey, and the Personnel Survey. Tables present selected measures of utilization, service, staffing and finance. Once the data is published in the Guide, comparison data for hospitals of the same type, in the same analysis area, and for the same patient volume group will be displayed.

To make any corrections, re-open the applicable survey, make corrections and resubmit (including going through the edit process). This will prompt your reports to refresh. Contact WHAIC staff if you have questions.

| Iload Preliminary Fiscal Year Summary Report - Printable PDF                                   |         |                       |                                                   |                              |  |  |  |
|------------------------------------------------------------------------------------------------|---------|-----------------------|---------------------------------------------------|------------------------------|--|--|--|
| 000 Wisconsin Hospital Association<br>5510 Research Park Dr PO Box 259038<br>Madison, WI 53725 |         | Fiscal Year:<br>Type: | 02/01 to 12/31<br>GMS<br>Critical Access Hospital | County:<br>Analysis Area: () |  |  |  |
| 608-274-1820                                                                                   |         | Control:              | Other Not-For-Profit                              |                              |  |  |  |
| Selected Utilization Statistics                                                                | FY 2020 | FY 2019               | Ratio                                             |                              |  |  |  |
| Occupancy Rate (%)                                                                             |         |                       |                                                   |                              |  |  |  |
| Adult Medical-Surgical                                                                         | 52.9%   | 53.0%                 | 1.00                                              |                              |  |  |  |
| Obstetrics                                                                                     | 48.6%   | 48.8%                 | 1.00                                              |                              |  |  |  |
| Pediatrics                                                                                     | 0.0%    | 0.0%                  | N/A                                               |                              |  |  |  |
| Total Hospital                                                                                 | 70.3%   | 70.5%                 | 1.00                                              |                              |  |  |  |
| Average Census (Patients)                                                                      |         | I                     |                                                   |                              |  |  |  |
| Adult Medical-Surgical                                                                         | 5.3     | 5.3                   | 3 1.00                                            |                              |  |  |  |
| Obstetrics                                                                                     | 0.5     | 0.6                   | 5 1.00                                            |                              |  |  |  |
| Pediatrics                                                                                     | 0.0     | 0.0                   | ) N/A                                             |                              |  |  |  |
| Total Hospital                                                                                 | 12.7    | 12.7                  | 7 1.00                                            |                              |  |  |  |
| Average Length of Stay (Days)                                                                  |         | 1                     |                                                   |                              |  |  |  |
| Adult Medical-Surgical                                                                         | 2.9     | 2.9                   | 1.00                                              |                              |  |  |  |
| Obstetrics                                                                                     | 1.9     | 1.9                   | ) 1.00                                            |                              |  |  |  |
| Pediatrics                                                                                     | 0.0     | 0.0                   | ) N/A                                             |                              |  |  |  |

The FY Summary Report is a preview of the 3-page document that will be published in The Guide to Wisconsin Hospitals.

Action edits must have an explanation provided for the edit. If the edit brings attention to an error, surveys should be reopened and corrected before signing off.

| Affirmation Summary Data<br>FY Summary Report<br>Action Edits<br>Sign & Submit Affirmation<br>Download / Reopen Surveys | 2020 Survey Affirmation       000-Wisconsin Hospital Association (Madison         The following action edits were marked as accurate at the completion of your survey. An explanation and/or reasoning is required in the space provided below for each questionable Action Edit in order to complete submission of the electronic affirmation statement.         If you would like to review the Action Edits in the survey and/or make any necessary changes, see the left tool bar "Download/Reopen Surveys". If changes are needed, the survey must be reopened. Once changes are made you will be required to go through the edit process and resubmit the survey. |              |               |            |      |  |  |
|----------------------------------------------------------------------------------------------------|----------------------------------------------------------------------------------------------------|--------------|---------------|------------|------|--|--|
| Cancel                                                                                                    | Order to regenerate a new Affirmation Statement.     Question     235 - TOTAL hospital personnel (add lines 199-234)                                                                                                    | Survey 2020  | 2019 % Change | 2018 Trend |      |  |  |
|                                                                                                    | - Part Time Total No. of P-T hours                                                                                                    | ANNUAL 2,765 | 1,765 57%     | 1,939      |      |  |  |
|                                                                                                    | 113 - TOTALS - (B1) Number of Newborns<br>Enter<br>Explanation:                                                                                                    | FISCAL 3,293 | 93 3441%      | 120        |      |  |  |
|                                                                                                    |                                                                                                    |              |               |            | Next |  |  |

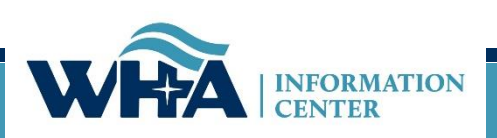

Surveys can be reopened in two ways. From the Download/Reopen page of the Affirmation or from the Survey Application.

Note: Once the affirmation is submitted, surveys must be reopened by WHAIC staff and the affirmation will need to be resubmitted.

| Affirmation Summary Data                                   | 2020 Survey Affirmation                                                                                             | 000-Wisconsin Hospital Association (Madison) |
|------------------------------------------------------------|----------------------------------------------------------------------------------------------------|----------------------------------------------|
| Action Edits                                               | This section is optional.<br>You may download a printable PDF of this affirmation or any survey: Survey Affirmation | n Statement V Download                       |
| Sign & Submit Affirmation <u>Download / Reopen Surveys</u> | If survey data needs to be changed, you can reopen the desired survey(s) by clicking the                            | e link below.                                |
| Cancel                                                     | Annual Survey Only     Fiscal Survey Only     Annual and Fiscal Surveys                                             | Il Surveys                                   |
|                                                            | Reopen the survey(s) and close this form                                                                            |                                              |

| 200 Wissersin Versitel Accessition (Medican) FV End: 10/21 | Status                                |                      | Survey How To |               |
|------------------------------------------------------------|---------------------------------------|----------------------|---------------|---------------|
| Hospital Survey Grid:                                      | Open                                  | <u>Suivey now-to</u> |               |               |
| Survey Name                                                | Enter/View Survey                     |                      | Progress      | Action Needed |
| 2019 ANNUAL SURVEY                                         | Continue                              | Open                 | 4%            |               |
| 2019 FISCAL SURVEY                                         | New                                   |                      | 0%            |               |
| 2019 MEDICARE COST REPORT SURVEY                           | New                                   | Open                 | 0%            |               |
| 2019 PERSONNEL SURVEY                                      | View Only                             | Closed Press         | 100%          | 🖕 Submitted   |
| 2019 UNCOMPENSATED HEALTH CARE PLAN                        | New                                   | Closed <u>Reopen</u> | 0%            |               |
|                                                            | · · · · · · · · · · · · · · · · · · · | Open                 |               |               |

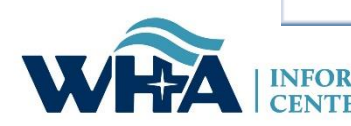

## **Affirmations & Schedule C**

| Home                                                                                                    | File Downloads                                                                                                    | File Administration                                                                                                    | Provider Based Locations                                               | Data Affirmations                                                                       | Survey Affirmations and Schedule C                                                 |  |  |  |  |  |  |
|----------------------------------------------------------------------------------------------------|----------------------------------------------------------------------------------------------------|----------------------------------------------------------------------------------------------------|------------------------------------------------------------------------|-----------------------------------------------------------------------------------------|------------------------------------------------------------------------------------|--|--|--|--|--|--|
| Affirmation Summary Data<br>FYE Summary Report<br>Action Edits<br>Sign & Submit Affirmation<br>Download / Reopen Surveys | 2018 Survey Affirmation<br>The electronic signature on the<br>data as presented from the sur<br>• Affirmation Summary D<br>• FYE Summary Report<br>• Any Applicable Action E | 118 Survey Affirmation         the electronic signature on this affidavit affirms that the chief executive officer, administrator, or designee have reviewed the following ata as presented from the surveys submitted by ThedaCare Regional Medical Center - Appleton, Inc. in Appleton.         • Affirmation Summary Data         • FYE Summary Report         • Any Applicable Action Edits |                                                                        |                                                                                         |                                                                                    |  |  |  |  |  |  |
| Cancel                                                                                                    |                                                                                                    | This is a legally binding equival<br>I HEREBY ATTEST, that I or m<br>submitted to WHA Information C<br>Provide e-signature for the Ele                                                                                                    | The electronic<br>administrator,<br>signature attes<br>and verified in | rovided by the CEO,<br>The electronic<br>ta has been reviewed<br>e hospital. The signee |                                                                                    |  |  |  |  |  |  |
|                                                                                                    |                                                                                                    | Suzanne Staudenmayer<br>Name of person submitting the<br>Provide additional comments as                                                                                                    | may designate<br>their behalf. T<br>the document<br>based on porta     | someone to e<br>he name of th<br>can be differe<br>al login creder                      | electronically sign on<br>ne person submitting<br>ent and will populate<br>ntials. |  |  |  |  |  |  |
|                                                                                                    |                                                                                                    | Submit Survey Affirmation                                                                                                    | Sta<br>Variances not                                                   | nments can be<br>included on th                                                         | e provided to explain<br>le Action Edits page.                                     |  |  |  |  |  |  |

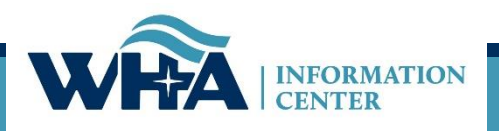

## **Affirmations & Schedule C**

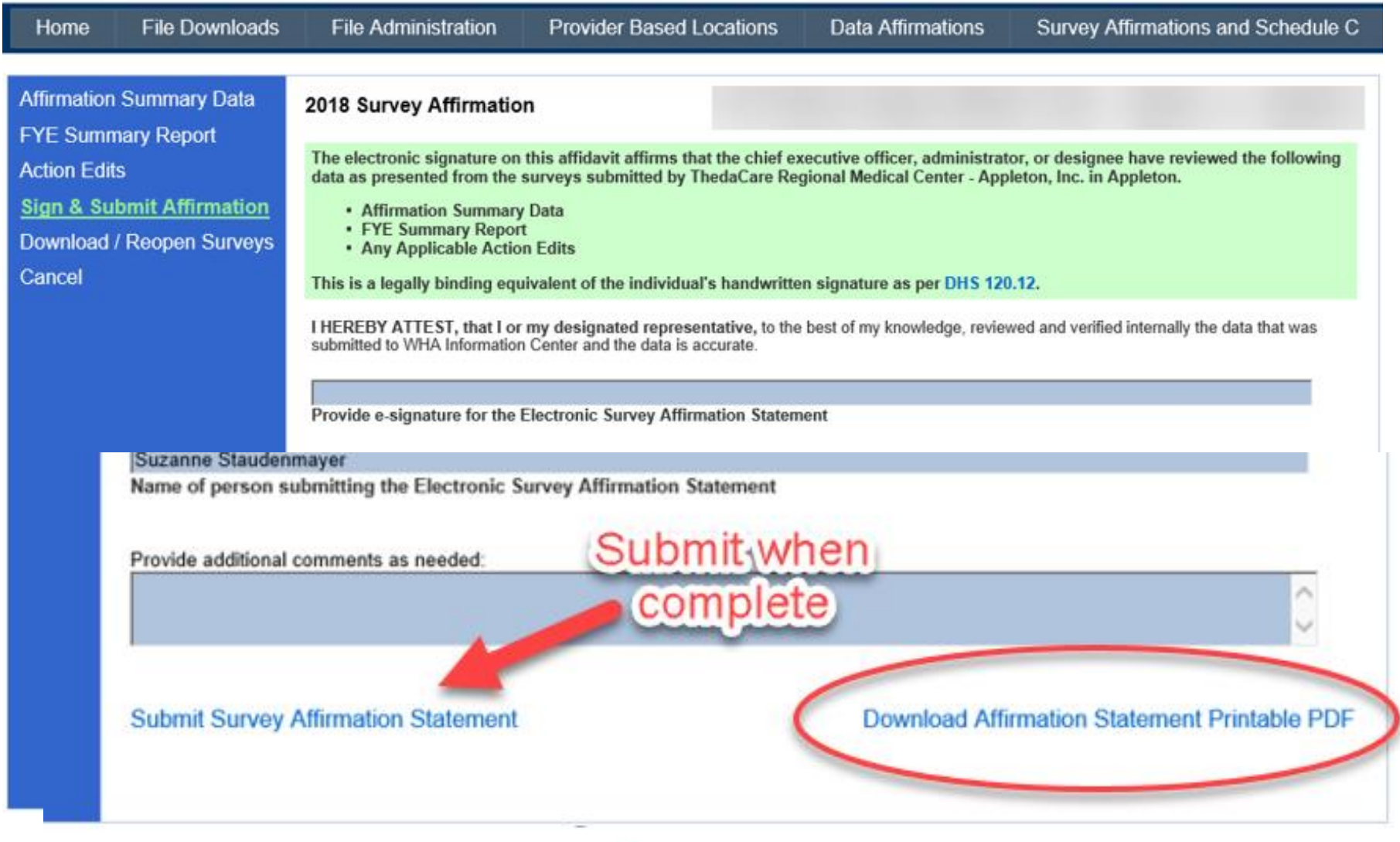

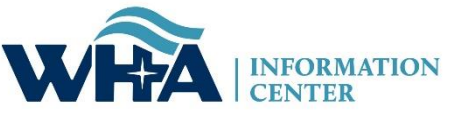

## From this screen, you can also upload your schedule C. Click Upload.

Remember we need a copy of your schedule C only, not your whole cost report.

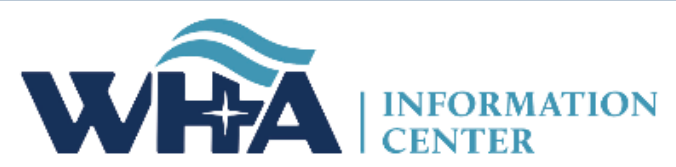

| Survey Affirmations and Schedule C |                                                                          |     |                                                                  |                                                               |              |              | ۷      | Welcome sstaud | enmaye      | er8! [ <b>Por</b> | tal Home ] |             |
|------------------------------------|--------------------------------------------------------------------------|-----|------------------------------------------------------------------|---------------------------------------------------------------|--------------|--------------|--------|----------------|-------------|-------------------|------------|-------------|
| Home                               | File D                                                                   | own | wnloads File Administration Provider Based Locations Data Affirm |                                                               | irmations    | Survey Affin | ations | s and Sch      | nedule C    |                   |            |             |
| Survey Affirmat                    | Survey Affirmations and Schedule C Definitions and Frequently Asked Ques |     |                                                                  |                                                               |              | estions      |        |                | Ti          | ter for Yea       | ır: 2018 🗸 |             |
| Select                             |                                                                          | ID  |                                                                  | Facili                                                        | ity          | Year         | FYE    | Submitted      | Approved By | Sch               | lule C     | Validated   |
| Download                           |                                                                          | 000 | Wisconsi                                                         | Wisconsin Hospital Association (Madison)                      |              |              | 12/31  | 7/23/2019      | ttt         | Yes               |            | <b>&gt;</b> |
| Complete Affirm                    | ation                                                                    | 001 | Amery R                                                          | Amery Regional Medical Center (Amery)                         |              | 2018         | 12/31  | No             |             | No                | Upload     |             |
| Complete Affirm                    | ation                                                                    | 002 | Aspirus L                                                        | Aspirus Langlade Hospital (Antigo)                            |              | 2018         | 06/30  | No             |             | No                | Upload     |             |
| Complete Affirm                    | ation                                                                    | 003 | ThedaCa                                                          | ThedaCare Regional Medical Center - Appleton, Inc. (Appleton) |              | 2018         | 12/31  | No             |             | No                | Upload     |             |
| Complete Affirm                    | ation                                                                    | 004 | Ascensio                                                         | n St. Elizabeth Hospital, Inc. (                              | Appleton)    | 2018         | 06/30  | No             |             | No                | Upload     |             |
| Complete Affirm                    | ation                                                                    | 006 | Memorial                                                         | Medical Center (Ashland)                                      |              | 2018         | 09/30  | No             |             | No                | Upload     |             |
| Complete Affirm                    | ation                                                                    | 007 | Western                                                          | Western Wisconsin Health (Baldwin)                            |              | 2018         | 09/30  | No             |             | No                | Upload     |             |
| Complete Affirm                    | ation                                                                    | 800 | St Clare Hospital & Health Services (Baraboo)                    |                                                               | 2018         | 12/31        | No     |                | No          | Upload            |            |             |
| Complete Affirm                    | ation                                                                    | 009 | Mayo Clinic Health System – Northland in Barron (Barron)         |                                                               |              | 2018         | 12/31  | No             |             | Yes               | Upload     |             |
| Complete Affirm                    | ation                                                                    | 010 | Beaver D                                                         | am Community Hospitals Inc                                    | (Beaver Dam) | 2018         | 06/30  | No             |             | No                | Upload     |             |

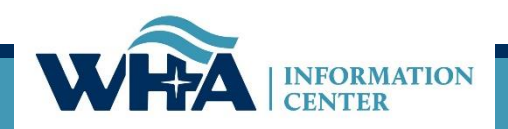

## As mentioned, we only need a copy of your Worksheet C, which looks like the example below. Some larger facilities have many more lines, but the layout is similar.

### COMPUTATION OF RATIO OF COST TO CHARGES

WORKSHEET C PART I

|       |                                        | CHARGES   |            |                                   |                        |                             |                           |   |
|-------|----------------------------------------|-----------|------------|-----------------------------------|------------------------|-----------------------------|---------------------------|---|
|       | COST CENTER DESCRIPTIONS               | Inpatient | Outpatient | Total<br>(column 6<br>+ column 7) | Cost or<br>Other Ratio | TEFRA<br>Inpatient<br>Ratio | PPS<br>Inpatient<br>Ratio |   |
|       |                                        | 6         | 7          | 8                                 | 9                      | 10                          | 11                        |   |
|       | INPATIENT ROUTINE SERVICE COST CENTERS |           |            |                                   |                        |                             |                           |   |
| 30    | Adults & Pediatrics                    |           |            |                                   |                        |                             |                           |   |
|       | ANCILLARY SERVICE COST CENTERS         |           |            |                                   |                        |                             |                           |   |
| 62.30 | BLOOD CLOTTING FOR HEMOPHILIACS        |           |            |                                   |                        |                             |                           |   |
| 76    | UNBUNDLING                             |           |            |                                   |                        |                             |                           |   |
| 76.97 | CARDIAC REHABILITATION                 |           |            |                                   |                        |                             |                           |   |
| 76.98 | HYPERBARIC OXYGEN THERAPY              |           |            |                                   |                        |                             |                           |   |
| 76.99 | LITHOTRIPSY                            |           |            |                                   |                        |                             |                           |   |
|       | OUTPATIENT SERVICE COST CENTERS        |           |            |                                   |                        |                             |                           |   |
| 90.02 | ADULT OUTPATIENT                       |           |            |                                   |                        |                             |                           |   |
| 90.04 | CATC IN-HOME, DAY TRMNT & OP           |           |            |                                   |                        |                             |                           |   |
| 91    | Emergency                              |           |            |                                   |                        |                             |                           | - |
| 92    | Observation Beds (Non-Distinct Part)   |           |            |                                   |                        |                             |                           |   |
| 92.01 | OBSERVATION BEDS-DISTINCT              |           |            |                                   |                        |                             |                           |   |
|       | OTHER REIMBURSABLE COST CENTERS        |           |            |                                   |                        |                             |                           |   |
| 200   | Subtotal (sum of lines 30 thru 199)    |           |            |                                   |                        |                             |                           |   |
| 201   | Less Observation Beds                  |           |            |                                   |                        |                             |                           |   |
| 202   | Total (line 200 minus line 201)        |           |            |                                   |                        |                             |                           |   |

# **On the Horizon**

Creating internal validation reports. Allow to run prefilled report Add column for Health System Survey access **Focus Groups** Revision of Uncomp and Personnel Manuals **Training Videos Updating FAQ** Continue to evaluate edits. Review existing software for potential future transition.

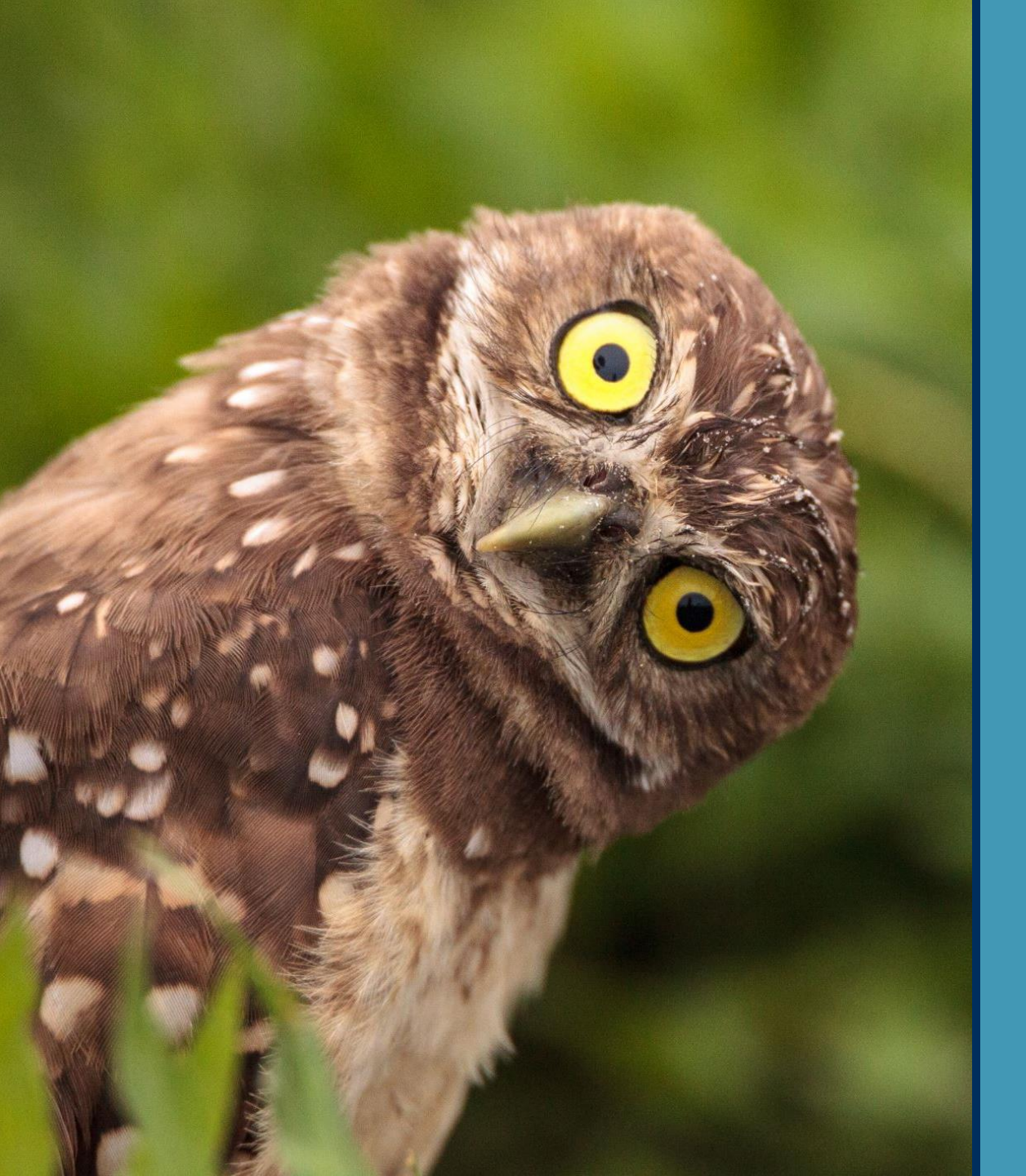

# Any Questions?

# **Contact Information**

You can find more information online at:

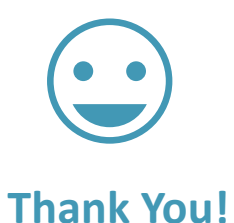

www.whainfocenter.com

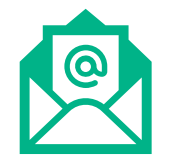

whainfocenter@wha.org

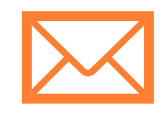

sstaudenmayer@wha.org

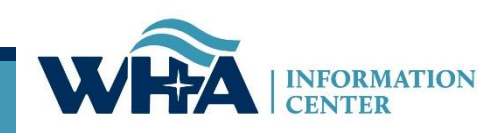